# **31. Dokumentation**

- ✓ In der Rubrik Dokumentation können Sie Dokumente und Bilder verwalten und weitere administrativ wichtige Daten hinterlegen.
- ✓ Organisieren Sie wichtige Informationen und Gesprächsnotizen in Tagebucheinträgen.
- Speichern Sie Dokumente und Bilder direkt in der Datenbank und erhalten Sie dadurch Zugriff über alle unterstützten Geräte. Scannen Sie dabei eingehende Dokumente direkt in HVO2go. Versenden Sie ausgewählte Dokumente und Bilder direkt per Email.
- ✓ Erfassen Sie Ihre **Beschlüsse** schnell und manipulations-sicher.
- ✓ Bereiten Sie mit dem Versammlungs-Tool innerhalb eines Fensters Ihre komplette Versammlung vor und lassen anschließend die Beschlüsse voll automatisch eintragen.
- ✓ Erfassen Sie alle von der Verwaltung f
  ür die Objekte abgeschlossenen Verträge, z.B. Energie-Versorgung, Gr
  ünanlagen-Pflege, etc.
- ✓ Erfassen Sie detailliert alle Schlüssel-Ausgaben und –Rücknahmen mit Beleg. So können Sie jederzeit nachvollziehen, wer welche Schlüssel hat oder umgekehrt.
- Behalten Sie den Überblick über alle Gerätschaften, die sich im Inventar der Verwaltung befinden.
- Ordnen Sie Tagebucheinträge, Dokumente und Bilder sowie Emails und Termine Vorgängen zu, um eine umfangreiche, chronologische Dokumentation abgeschlossener Vorgänge zu erhalten.

# Wählen Sie im Startfenster aus dem Menü-Baum die Dokumentation

| O HVO2go - HV-Office Systemhaus, 87437                                                          | empten | - Servoy Cl                                                                                                    | lient                                                                                                    |                                                                                                    |              |                                                                                                    |                                                                          |                                                                   | _                      |                         |
|-------------------------------------------------------------------------------------------------|--------|----------------------------------------------------------------------------------------------------|----------------------------------------------------------------------------------------------------|----------------------------------------------------------------------------------------------------|--------------|----------------------------------------------------------------------------------------------------|--------------------------------------------------------------------------|-------------------------------------------------------------------|------------------------|-------------------------|
| Startseite Dokumentation                                                                        |        |                                                                                                    |                                                                                                    |                                                                                                    |              |                                                                                                    |                                                                          |                                                                   |                        |                         |
| 0101 - Mustergasse 2 1<br>Tagebuch                                                              |        | *                                                                                                    | von - bis 24.03                                                                                                    | 3.2020                                                                                                    | 24.03        | 3.2020                                                                                                    | 4                                                                        |                                                                   | 1                      |                         |
| Archiv Tagebuck                                                                                 |        |                                                                                                    |                                                                                                    |                                                                                                    | <del>.</del> |                                                                                                    |                                                                          |                                                                   |                        | u                       |
| Beschlüsse Bilder                                                                               |        | • •                                                                                                    | Ereignis                                                                                                    | s                                                                                                    | 3            | D. f                                                                                                    | 01.07.2010                                                               |                                                                   |                        |                         |
| Verträge Objektdet                                                                              | il     | 01.07.19<br>17.06.19                                                                                                    | Gerüstbau Fass<br>Ostseite fertig ge                                                                                                    | ade ausb<br>estrichen -                                                                                                    |              | Mitarbeiter kr                                                                                                    | 01.07.2019                                                               |                                                                   |                        |                         |
| Schlüssel Inventar                                                                              |        | 27.05.19                                                                                                    | Lankes wegen D                                                                                                    | Dachanten                                                                                                    |              | ext. MA                                                                                                    |                                                                          |                                                                   |                        |                         |
| Nr. •     Bezeichnung       0000 - allgemein -       0100 Testerweg 18       0101 Mustergasse 2 | 9      | 23.05.19<br>23.05.19<br>23.05.19<br>14.04.19<br>10.04.19<br>04.03.19<br>04.03.19<br>03.02.19<br>31.01.19<br>03.12.18<br>03.09.18<br>06.08.18<br>03.09.18<br>18.05.13<br>18.05.13<br>23.02.13 | Gespräch mit Be<br>Auftrag an Dami<br>Angebot Kaminv<br>1x Schlüssel nau<br>Austausch und E<br>Beginn Dachsar<br>WHG Gassel - A<br>Kaminkehrer - K<br>Begehung Trepp<br>Wasserschaden<br>Lankes - Schlüss<br>Sparbuch 35041<br>Schlüssel Mieter<br>Mülltonne wurde<br>Kaputte Mülltonn<br>Wasser in der K<br>Angebot über Ka<br>Angebot für Ren<br>Eigentümervers: | sirat wege<br>ani<br>erblechun<br>chmacher<br>Eichung Ki<br>bigerung du<br>bgasrohr '<br>aminfotos<br>benhaus w<br>in WHG N<br>sel für die<br>192457 Au<br>in Flomm<br>ausgetau<br>te Nr.123<br>üche - Mie<br>wninkopfv<br>ovierung A<br>ammlung |              | Adresse<br>Betreff<br>Gerüstbau Fassade<br>Arbeiten<br>Telefonat mit Damia<br>bessern die Fassad<br>sich darum, dass di | e ausbessern<br>ani. Kübel Farbe<br>Je damit aus. Fr<br>le Gerüstbauer d | steht im Keller und d<br>au Reihenhaus ange<br>die Farbe bekommer | tie Fassa<br>rufen. Si | iden-Bauer<br>e kümmert |
| Rereit                                                                                          |        |                                                                                                    |                                                                                                    |                                                                                                    |              |                                                                                                    |                                                                          |                                                                   |                        |                         |

Das Dokumentations-Fenster teilt sich in 5 Bereiche.

- 1 Das Cockpit, in dem Sie wählen, was Sie bearbeiten wollen.
- 2 Die Objekt-Auswahl (Wirtschaftsjahr-übergreifend)
- 3 Such-Funktion
- 4 Das Bearbeitungs-Menü für die aktuell ausgewählte Kategorie.
- 5 Den Listen-Bereich zur Auswahl der einzelnen Datensätze.

# 31.1 Tagebuch

Erfassen Sie wichtige Ereignisse im Tagebuch (Telefon-Notiz).

| O HVO2go - HV-Office S  | Systemhaus, 87437 Kempte | n - Servoy Client                                             | - 🗆 ×                |
|-------------------------|--------------------------|---------------------------------------------------------------|----------------------|
| Startseite Dokumentatio | on                       |                                                               |                      |
| 0101 - Musterga         | asse 2                   |                                                               |                      |
| Tagebuch                |                          | Datum von - bis 24.03.2020 📆 24.03.2020 📆                     |                      |
| Archiv                  | Tagebuch                 |                                                               | 3                    |
| Beschlüsse              | Bilder                   | - Ereignis Datum 01.07.2019                                   |                      |
| Verträge                | Objektdetail             | 01.07.19 Gerüstbau Fassade ausb                               |                      |
| Schlüssel               | Inventar                 | 27.05.19 Lankes wegen Dachanten                               |                      |
|                         | 200                      | 23.05.19 Gespräch mit Beirat wege Adresse                     |                      |
| *                       | <u>(72</u>               | 23.05.19 Auftrag an Damiani Betreff                           |                      |
| Nr + Be                 | ezeichnung               | 23.05.19 Angebot Kaminverblechun Gerüstbau Fassade ausbessern |                      |
| 0000 - allgemein        | -                        | 10.04.19 IX Schussel nachmachen                               |                      |
| 0100 Testerweg          | 18                       | 10.04.19 Beginn Dachsanierung du                              |                      |
| 0101 Musterras          | co 2                     | 04.03.19 WHG Gassel - Abgasrohr                               |                      |
| 0101 Mustergas          | 56.2                     | 04.03.19 Kaminkehrer - Kaminfotos                             | d die Fassaden-Bauer |
|                         |                          | 03.02.19 Begehung Treppenhaus v                               | ien.                 |
|                         |                          | 31.01.19 Wasserschaden in WHG I                               |                      |
|                         |                          | 31.01.19 Lankes - Schlüssel für die                           |                      |
|                         |                          | 03.12.18 Sparbuch 3504192457 Au                               |                      |
|                         |                          | 03.09.18 Schlüssel Mieterin Flomm                             |                      |
|                         |                          | 06.08.18 Mülltonne wurde ausgetau                             |                      |
|                         |                          | 03.08.18 Kaputte Mülltonne Nr.123-                            |                      |
|                         |                          | 03.07.18 Wasser in der Küche - Mie                            |                      |
|                         |                          | 18.05.13 Angebot über Kaminkopfv                              |                      |
|                         |                          | 18.05.13 Angebot für Renovierung A                            |                      |
|                         |                          | 23.02.13 Eigentümerversammlung                                |                      |
|                         |                          |                                                               |                      |
|                         |                          |                                                               |                      |
|                         |                          |                                                               |                      |
|                         |                          |                                                               |                      |
|                         |                          |                                                               |                      |
| Bereit                  |                          |                                                               |                      |

# 31.1.1 Tagebucheintrag anlegen

Um einen neuen Tagebucheintrag anzulegen, klicken Sie auf  $\ensuremath{\textbf{Neu}}$  .

| O HVO2go - HV-Office System | mhaus, 87437 Kempten - Servoy Cli                                                                      | ent                                                        |                                                            | - | × |
|-----------------------------|----------------------------------------------------------------------------------------------------|------------------------------------------------------------|------------------------------------------------------------|---|---|
| Startseite Dokumentation    | Tagebucheintrag                                                                                        |                                                            |                                                            |   |   |
| 0101 - N                    | lustergasse 2                                                                                          |                                                            |                                                            |   |   |
| Tagebu                      | cheintrag bearbeiten                                                                                   |                                                            | Archiv-Zuordnung                                           |   |   |
| Datum                       | 01.07.2019                                                                                             |                                                            | Bilder-Zuordnung                                           |   |   |
| Mitarbeiter                 | kr v                                                                                                   | ext. Mitarbeiter                                           |                                                            |   |   |
| Adresse                     |                                                                                                    |                                                            | ~                                                          |   |   |
| Betreff                     | Gerüstbau Fassade ausbessern                                                                           |                                                            |                                                            |   |   |
|                             |                                                                                                    |                                                            |                                                            |   |   |
| Arbeiten                    | Telefonat mit Damiani. Kübel Farb<br>Fassade damit aus. Frau Reihenh<br>Gerüstbauer die Farbe bekommen | e steht im Keller und die<br>naus angerufen. Sie kün<br>n. | e Fassaden-Bauer bessern die<br>nmert sich darum, dass die |   |   |
|                             |                                                                                                    |                                                            |                                                            |   |   |
|                             |                                                                                                    |                                                            |                                                            |   |   |
|                             |                                                                                                    |                                                            |                                                            |   |   |
|                             |                                                                                                    | Vorgang erstellen                                          |                                                            |   |   |
|                             | Speichern                                                                                              |                                                            | Abbrechen                                                  |   |   |

Tagebucheinträge sind kurze Informationen und Notizen zu aktuellen Ereignissen und daher schnell zu erfassen.

Bei der Erstellungen werden **Datum** und **Mitarbeiter** automatisch befüllt. Zusätzlich ist es ratsam einen **externen Mitarbeiter**, also Ihren Gesprächspartner einzugeben. Alternativ können Sie auch eine **Adresse** zuweisen, vorausgesetzt, diese ist in HVO2go hinterlegt.

Jeder Tagebucheintrag benötigt einen eindeutigen Betreff, um diesen später wieder zu finden.

Unter Arbeiten geben Sie Ihre Gesprächsnotizen oder durchgeführten Tätigkeiten ein.

Um die Ereignisse besser Dokumentieren zu können, haben Sie die Möglichkeit, **Archiv**-Dokumente oder **Bilder** zuzuordnen. Die Beschreibung dazu folgt gleich im Anschluss.

Sollen aus einem Ereignis weitere Aktivitäten folgen, können Sie direkt aus dem Tagebucheintrag einen Vorgang erstellen. Mit Klick auf **Vorgang erstellen** wird ein neuer Vorgang erstellt, bei dem **Objekt**, **Betreff**, **Aufgabe** und **Datum** durch die Werte aus dem Tagebucheintrag vorbelegt werden. Sie können die Verknüpfung nach dem Speichern des Vorganges sofort über die Zuordnungs-Übersicht des Vorganges einsehen.

# 31.1.2 Zuordnungen zu Tagebucheinträgen

Um Bilder oder Archiveinträge einem Tagebucheintrag zuzuordnen muss dieser geöffnet sein.

| O HVO2go - HV-C  | Office Systemha     | aus, 87437 Kempten - Servoy Client |                     |        |            | _ | × |
|------------------|---------------------|------------------------------------|---------------------|--------|------------|---|---|
| Startseite Dokum | entation Tag        | ebucheintrag Zuordnung             |                     |        |            |   |   |
| von - bis        | O Filter<br>24.03.2 | r O Alle                           |                     | 2 /    | ۲          |   |   |
| Miniatur         | Datum               | Betreff                            | Bemerkung           | Person |            |   |   |
|                  | 22.05.2013          | Dachsanierung Lankes               | Fotos von Fa.Lankes | 5      |            |   |   |
|                  | 22.05.2013          | Dachsanierung Lankes               | Fotos von Fa.Lankes | 5      |            |   |   |
|                  | 22.05.2013          | Dachsanierung Lankes               | Fotos von Fa.Lankes | 5      |            |   |   |
| A                | 22.05.2013          | Dachsanierung Lankes               | Fotos von Fa.Lankes | 5      |            |   |   |
|                  | 00.05.0040          | Speichern                          | Abbrechen           | ć      | - <b>v</b> |   |   |
|                  |                     |                                    |                     |        |            |   |   |

Klicken Sie auf Bilder-Zuordnung um das Auswahl-Fenster für die Bilder zu öffnen.

#### Klicken Sie auf Archiv-Zuordnung um das Auswahl-Fenster für das Dokumenten-Archiv zu öffnen.

| O HVO2go - HV-Office Systemhaus, 87437 Kempten                                               | - Servoy Client    |           |     |   | _ | × |
|----------------------------------------------------------------------------------------------|--------------------|-----------|-----|---|---|---|
| Startseite Dokumentation Tagebucheintrag Zuor                                                | dnung              |           |     |   |   |   |
| O Filter         O Alle           von - bis         24.03.2020         10         24.03.2020 | 020 15             |           | 1   | ۲ |   |   |
| Datum - Betreff                                                                              | Bemerkung          | Person    | Тур |   |   |   |
| 10.12.2019 ***Rechnung Nr. 5-10002                                                           |                    | Superuser | pdf |   |   |   |
| 10.12.2019 ***Lieferschein Nr. 5-50001                                                       |                    | Superuser | pdf |   |   |   |
| 10.12.2019 ***Rechnung Nr. 5-10003                                                           |                    | Superuser | pdf |   |   |   |
| 26.05.2015 Austausch Kaltwasseruhren Bechler                                                 | Rechnung           | kr        | PDF |   |   |   |
| 12.03.2015 Angebot Austausch KW-Uhren                                                        | Fa. Kaderabeck     | SW        | PDF |   |   |   |
| 11.02.2015 Angebot Austauch KW-Uhren                                                         | Hittmann / Bechler | kr        | PDF |   |   |   |
| 26.01.2015 Schlussrechnung Wasser / Kanal 20                                                 | KKU                | SW        | PDF |   |   |   |
| 26.01.2015 Schlussrechnung Strom 2014                                                        | AÜW                | SW        | PDF |   |   |   |
| 19.01.2015 Angebot Treppenhaus-Sanierung                                                     | Fa. Damiani        | kr        | PDF |   |   |   |
| 18.11.2014 Liebherr Rechnung Schlüssel WGH                                                   |                    | SW        | PDF |   |   |   |
| 17.03.2014 Überprüfungsarbeiten Kaminkehrer                                                  |                    | kr        | PDF |   |   |   |
| 27.02.2014 Feuerlöscher-Wartung                                                              | Fa. Andermann      | kr        | PDF |   |   |   |
| 01.08.2013 Rechnung Dachsanierung                                                            | Fa. Lankes         | kr        | PDF |   |   |   |
| 22.05.2013 Angebot Kaminköpfe Verblechung                                                    | Fa.Lankes          | mb        | PDF |   |   |   |
| 21.05.2013 Kostenvoranschlag Renovierung Auf                                                 | Fa. Damiani        | kr        | PDF |   |   |   |
| 05.05.2013 Wiederholungsprüfung Kaminkehrer                                                  |                    | SW        | PDF |   |   |   |
| 23.04.2013 Auftragsbestätigung Dachsanierung                                                 | Fa. Lankes         | kr        | PDF |   |   |   |
| 16.04.2013 Aushang wg. Dachsanierung                                                         |                    | kr        | PDF |   |   |   |
| 08.03.2013 Überprüfungsarbeiten Kaminkehrer                                                  |                    | kr        | PDF |   |   |   |
| 31.01.2013 Wasserschaden in WHG DG rechts                                                    |                    | SW        | PDF |   |   |   |
| 25.01.2013 Angebot für Dachsanierung                                                         | Fa. Lankes         | kr        | PDF |   |   |   |
|                                                                                              |                    |           |     |   |   |   |
| Speid                                                                                        | hern Abbrechen     |           |     |   |   |   |

Bei der Zuordnung von Bildern und Dokumenten haben Sie die Möglichkeit, die vorhandenen Einträge zu durchsuchen...

... mit einem Klick auf Neu, neue Bilder / Dokumente anzulegen...

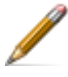

...mit einem Klick auf Bearbeiten, bestehende Bilder / Dokumente zu bearbeiten...

() ... oder bestehende Bilder / Dokumente direkt einzusehen.

Setzen Sie den Haken (rechts am Rand) bei dem Bild / Dokument, das Sie dem Tagebucheintrag zuweisen möchten. Eine Auswahl mehrerer Bilder / Dokumente ist möglich.

Nachdem Sie die Auswahl getroffen haben, klicken Sie auf Speichern.

| O HVO2go - HV-Office Systemhaus, 8743                                                                  | 37 Kempten - Servoy Client                                                                                                    | - | × |
|----------------------------------------------------------------------------------------------------|----------------------------------------------------------------------------------------------------|---|---|
| Startseite Dokumentation Tagebuchei                                                                    | ntrag                                                                                                    |   |   |
| 0101 - Musterga<br>Tagebucheintra<br>Datum 01.07.201<br>Mitarbeiter kr<br>Adresse<br>Betreff Gerüstbau | Isse 2<br>Ig bearbeiten Archiv-Zuordnung<br>9 10 Bilder-Zuordnung<br>• ext. Mitarbeiter                                                                                       |   |   |
| Arbeiten Telefonat n<br>Fassade di<br>Gerüstbaue                                                       | nit Damiani. Kübel Farbe steht im Keller und die Fassaden-Bauer bessem die<br>amit aus. Frau Reihenhaus angerufen. Sie kümmert sich darum, dass die<br>er die Farbe bekommen. |   |   |
|                                                                                                    | Vorgang erstellen                                                                                                    |   |   |
|                                                                                                    |                                                                                                    |   |   |

Wenn der Tagebucheintrag geöffnet ist, können Sie anhand der **Büroklammer** erkennen ob und in welchem Bereich Zuordnungen vorgenommen wurden.

Wenn Sie eine Zuordnung wieder **entfernen** möchten, klicken Sie erneut auf **Archiv-Zuordnung** oder **Bilder-Zuordnung** und entfernen Sie die Haken für die Auswahl. Klicken Sie im Anschluss auf **Speichern**.

Um alle Änderungen / Zuordnungen zu übernehmen, speichern Sie den Tagebucheintrag.

Mehr zur Bearbeitung und Anlage von **Dokumenten** und **Bildern** finden Sie im entsprechenden Kapitel.

### 31.1.3 Tagebucheinträge bearbeiten

Wählen Sie einen Tagebucheintrag an und klicken Sie auf Bearbeiten.

### 31.1.4 Tagebucheinträge kopieren

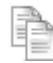

Wählen Sie einen Tagebucheintrag an und klicken Sie auf Kopieren.

Der ausgewählte Tagebucheintrag wird mit allen Textinhalten kopiert. Im Feld Datum wird das aktuelle PC-Datum eingetragen, sowie der aktuelle Benutzer.

### 31.1.5 Tagebucheinträge löschen

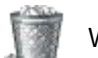

Wählen Sie einen Tagebucheintrag an und klicken Sie auf Löschen.

Bevor der Eintrag gelöscht wird, erscheint eine Abfrage zu Ihrer Sicherheit. Zum Löschen bestätigen Sie mit **Ja**.

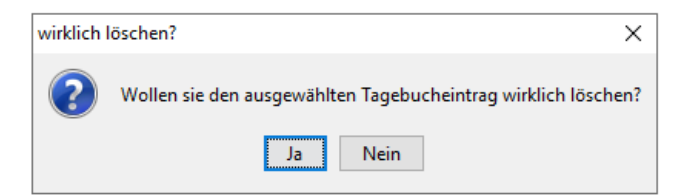

# 31.1.6 Tagebucheinträge drucken

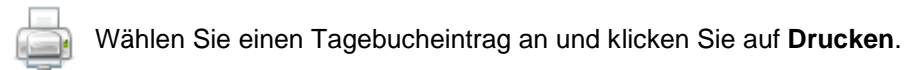

| HVO2go - HV-Office Systemhaus, 87437 Kempten - Servoy Client<br>rtseite Dokumentation Drucken - Tagebuch |  |  |
|----------------------------------------------------------------------------------------------------|--|--|
| <i>Drucken - Tagebuch</i><br>01.07.2019 Gerüstbau Fassade ausbessern<br>0101 - Mustergasse 2             |  |  |
| Auswahl     Aktuelles Objekt     alle Objekte                                                            |  |  |
| von 24.03.2020                                                                                           |  |  |
| bis 24.03.2020 Drucken Abbrechen                                                                         |  |  |

#### Auswahl

Berücksichtigt nur die mit Häkchen ausgewählten Tagebucheinträge zum aktuellen Objekt.

#### aktuelles Objekt

aktiviert die Datumseingabe - druckt alle Tagebucheinträge im gewählten Zeitraum zum aktuellen Objekt.

#### alle Objekte

Berücksichtigt die Tagebucheinträge für alle Objekte innerhalb des eingestellten Zeitraums.

Starten Sie den Druck mit einem Klick auf Drucken.

# 31.1.7 Tagebucheinträge zu Vorgängen zuordnen

Vorgänge sind gleichzusetzen mit einer Aufgabe oder einem Projekt. Oft macht es Sinn verschiedene Elemente aus der Dokumentation (Bilder, Archiveinträge, Tagebucheinträge), sowie Emails, einem Vorgang zu zuordnen. Eine nähere Beschreibung zum Thema Vorgang finden Sie im Handbuch unter Vorgänge.

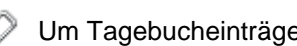

Um Tagebucheinträge einem Vorgang zuzuordnen, klicken Sie auf Vorgang zuordnen.

Sie können die Liste der Vorgänge zusätzlich durch eine Suche eingrenzen. Der Vorgang muss demselben Objekt zugewiesen sein, in dem sich der Tagebucheintrag befindet. Geben Sie den Suchbegriff im Feld ein und bestätigen die Suche mit der Enter-Taste. Wählen Sie im Drop-Down-Menü den gewünschten Vorgang aus.

| 🔘 Zuor | dnung zu einem Vorgang | × |
|--------|------------------------|---|
| Suche  | Dachsanierung          | / |
| Ŭ      | bernehmen Abbrechen    | ] |

Mit einem Klick auf Übernehmen wird der Tagebucheintrag dem Vorgang zugewiesen.

Damit ist der Tagebuch-Eintrag sofort in der Zuordnungs-Übersicht des Vorganges sichtbar.

# 31.2 Archiv

Das Archiv enthält alle Arten von Dokumenten, die für spätere Recherchen wichtig sein können. Die Dokumente werden hier direkt in der Datenbank gespeichert. Mit der Sicherung der Datenbank sind auch Ihre Dokumente gesichert.

| O HVO2go - HV-Office S  | Systemhaus, 87437 Kempte | n - Servoy Clien | t                          |                   |                    |          | - 0    | × |
|-------------------------|--------------------------|------------------|----------------------------|-------------------|--------------------|----------|--------|---|
| Startseite Dokumentatio | n                        |                  |                            |                   |                    |          |        |   |
| 0101 - Musterga         | isse 2                   | *                | 2                          |                   | ] alle Objekte     | 1        | 1      |   |
| Dokumenten - /          | Archiv                   | Datum vor        | n - bis 25.03.2020         | 25.03.2020 18     | ] Vorschau         |          |        | 0 |
| Archiv                  | Tagebuch                 | Kategorie        | alle 🗸                     | / alle            | ~                  | eige     |        |   |
| Beschlüsse              | Bilder                   | Datum 🝷          | Betre                      | eff               | Bemerkung          | Pers     | on Typ |   |
| Verträge                | Objektdetail             | 26.05.2015       | Austausch Kaltwasseruhren  | Bechler           | Rechnung           | kr       | PDF    |   |
| ventrage                | Objektuetan              | 12.03.2015       | Angebot Austausch KW-Uhr   | en                | Fa. Kaderabeck     | sw       | PDF    |   |
| Schlüssel               | Inventar                 | 11.02.2015       | Angebot Austauch KW-Uhrei  | n<br>Kanal 2014   | Hittmann / Bechler | kr       | PDF    | 님 |
|                         | 2000                     | 26.01.2015       | Schlussrechnung Wassel / I | Kanai 2014<br>14  |                    | SW       | PDF    |   |
| *                       | <b>5</b> 2               | 19.01.2015       | Angebot Treppenhaus-Sanie  | eruna             | Fa Damiani         | kr       | PDF    | H |
| No. Do                  |                          | 18.11.2014       | Liebherr Rechnung Schlüss  | el WGH EG links   |                    | sw       | PDF    |   |
| Nr. • Be                | ezeichnung               | 17.03.2014       | Überprüfungsarbeiten Kami  | nkehrer           |                    | kr       | PDF    |   |
| 0000 - aligemein        | -                        | 27.02.2014       | Feuerlöscher-Wartung       |                   | Fa. Andermann      | kr       | PDF    |   |
| 0100 Testerweg          | 18                       | 01.08.2013       | Rechnung Dachsanierung     |                   | Fa. Lankes         | kr       | PDF    |   |
| 0101 Mustergas          | se 2                     | 22.05.2013       | Angebot Kaminköpfe Verble  | chung             | Fa.Lankes          | mb       | PDF    |   |
|                         |                          | 21.05.2013       | Kostenvoranschlag Renovie  | rung Außenfassade | Fa. Damiani        | kr       | PDF    |   |
|                         |                          | 05.05.2013       | Wiederholungsprüfung Kam   | inkehrer          | E. Lashas          | SW       | PDF    |   |
|                         |                          | 23.04.2013       | Auttragsbestatigung Dachsa | inierung<br>-     | Fa. Lankes         | Kr       | PDF    | 님 |
|                         |                          | 16.04.2013       | Ausnang wg. Dachsanierung  | g                 |                    | KF       | PDF    | H |
|                         |                          | 21.01.2012       | Wassarschaden in WHC DC    | rochte            |                    | NI<br>CW | PDF    |   |
|                         |                          | 25.01.2013       | Angehot für Dachsanierung  | siecius           | Fa Lankes          | kr       | PDF    | H |
|                         |                          | 23.01.2013       | Angeboriar Dacitsamerang   |                   | r a. Lankes        | м        | 1 Di   |   |
|                         |                          |                  |                            |                   |                    |          |        |   |
|                         |                          |                  |                            |                   |                    |          |        |   |
|                         |                          |                  |                            |                   |                    |          |        |   |
|                         |                          |                  |                            |                   |                    |          |        |   |
|                         |                          |                  |                            |                   |                    |          |        |   |
|                         |                          |                  |                            |                   |                    |          |        |   |
|                         |                          |                  |                            |                   |                    |          |        |   |
|                         |                          |                  |                            |                   |                    |          |        |   |
|                         |                          |                  |                            |                   |                    |          |        |   |
|                         |                          |                  |                            |                   |                    |          |        |   |
|                         |                          |                  |                            |                   |                    |          |        |   |
| Bereit                  |                          |                  |                            |                   |                    |          |        |   |

Durch die Ablage direkt in der Datenbank haben Sie auch von überall Zugriff auf die Dokumente, ohne ein Server-Laufwerk für alle PCs einrichten zu müssen. Zusätzlich wird dadurch der Zugriff mit Kleingeräten, wie **Tablets und Smartphones** sichergestellt.

Die Suche lässt sich auf alle Objekte ausweiten, um schneller die richtigen Dokumente zu finden.

Neben der Suche haben Sie die Möglichkeit, eine **Vorschau** zu aktivieren, welche sich immer auf das ausgewählte Dokument bezieht.

# 31.2.1 Archiveinträge anlegen

|                                                                                                    | i Klicken Sie zum A                                                                                                    |
|----------------------------------------------------------------------------------------------------|----------------------------------------------------------------------------------------------------|
| EUV, 8/45/ Kempten - Servoy Client                                                                                                    | von Archiv-einträg                                                                                                    |
| 0001 - Ratgeber                                                                                                    | Neu .                                                                                                    |
| Neuen Archiveintrag erfassen         Datum * 28.05.2014         Betreff *         Person         Bemerkung         Vertraulich         Für das Archiv möchte ich         Dateien wählen                                                                                                    | Um einen Archivei<br>anlegen zu könner<br>müssen <b>Datum</b> um<br><b>Betreff</b> gefüllt wer<br>sowie eine <b>Datei</b> g<br>werden. Alle weite<br>Felder sind option |
| 1 Datei zuweisen Bilddateien bündeln HVO-Archiv (alt)                                                                                                    | Sie können <b>vertra</b><br>Dokumente markie                                                                                                    |
| Scannen von:     Neu     Anhängen     Einstellungen       Dateiname     Image: Comparison of the state of the state of the st | mit einem Passwo<br>versehen. Die Dok<br>können dann nur r<br>Passwort geänder<br>gelöscht und ange<br>werden.                                                          |
| Quelldateien Löschen     Änderung speichern     Änderung verwerfen                                                                                                    | Als Quelle für die<br>abzulegende Date                                                                                                    |

nlegen en auf

intrag n, nd den gewählt eren al.

uliche eren und ort kumente mit t. zeigt

i haben Sie verschiedene Optionen

zur Auswahl:

Sie können einfach eine Datei auswählen oder Bilder in einem PDF zusammenführen.

Wählen Sie dazu nur die gewünschten Dateien aus und lassen Sie HVO2go den Rest für Sie erledigen.

Die zweite Möglichkeit ist das Speichern von Dokumenten aus dem alten HV-Office-Archiv.

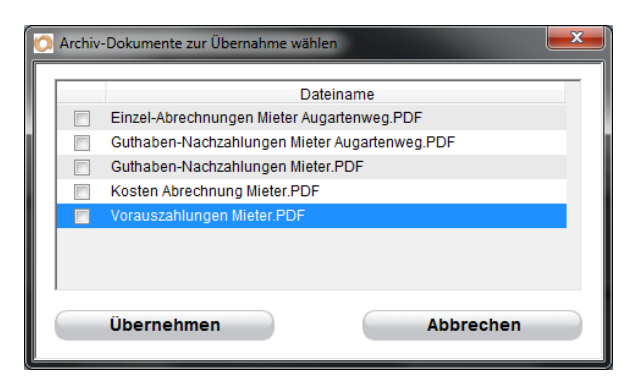

Die Vorgänger-Version von HVO2go hat wichtige Dokumente, wie Abrechnung und Wirtschaftsplan in einem Server-Ordner gespeichert. Das ist mit HVO2go nicht mehr nötig. Um diese Dokumente einfach und schnell in die Datenbank zu holen und für alle Nutzer uneingeschränkt nutzbar zu machen, haben wir eine Import-Möglichkeit geschaffen.

Wählen Sie aus der Liste das Wirtschaftsjahr aus und klicken Sie auf den Button HVO-Archiv (alt).

Im Folgenden können Sie das gewünschte Dokument auswählen. Wichtig hierfür ist, dass Sie sich im zugehörigen Dokumentations-Objekt befinden und das korrekte Wirtschaftsjahr auswählen. Die Zuordnung ist nur zum korrekten Dokumentations-Objekt möglich.

Die Dritte Möglichkeit, Dokumente abzulegen, ist diese direkt zu Scannen. Wählen Sie dazu aus der Liste den gewünschten Scanner aus. HVO2go bietet Standardmäßig alle installierten Scanner-Treiber an. Es kann also sein, dass Ihr Scanner mehrmals mit leicht unterschiedlicher Bezeichnung vorkommt. Optimal sind WIA-Treiber. Sie finden diese in der Liste als WIA [Scanner-Name].

Legen Sie die erste Seite des Dokumentes ein und klicken Sie auf **Neu**. Wenn Sie mehrere Seiten einscannen wollen, können Sie die Folgeseiten **Anhängen**. Sollte Ihnen beim Scannen ein Fehler unterlaufen, können Sie den Scan jederzeit **neu** starten.

Nachdem Sie ein Dokument zugewiesen haben, legen Sie fest, was im Anschluss passieren soll.

Sie können die erfasste Datei anzeigen lassen, die Quelldatei(en) löschen oder eine Vorgang erstellen, wenn z.B. aus einem Brief weitere Bearbeitungsschritte hervorgehen.

Die **Kontroll-Anzeige** erfolgt aus der Datenbank, um zu sehen, dass das Dokument korrekt eingelesen wurde.

**Quelldateien** können nur **gelöscht** werden, wenn Sie die Kontroll-Anzeige aktivieren. Dadurch wird sichergestellt, dass keine unnötigen Fehler unterlaufen.

Im neu angelegten Vorgang werden Datum, Mitarbeiter und Betreff aus dem Archiv-Eintrag vorbelegt.

**ACHTUNG**: Wenn Sie für ein Dokument ein **Passwort** vergeben, wird dieses für jeden weiteren Bearbeitungsschritt benötigt, auch zum Editieren, Anschauen oder Löschen.

### 31.2.2 Archiveinträge bearbeiten

Klicken Sie zum Bearbeiten von Archiveinträgen auf Bearbeiten

**ACHTUNG**: Dokumente aus dem alten HV-Office-Archiv können nur bei einer Neuanlage von Archiveinträgen zugewiesen werden. Beim Bearbeiten ist dies nicht möglich.

# 31.2.3 Archiveinträge löschen

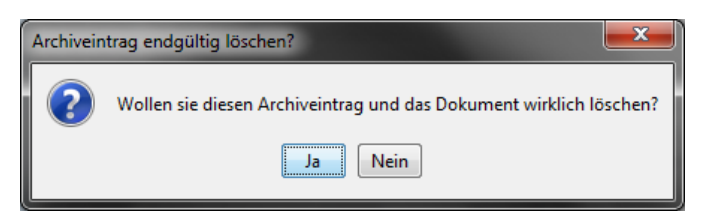

Klicken Sie zum Löschen von

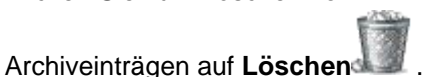

Wenn Sie dem Archiveintrag ein Passwort gegeben haben, müssen Sie dieses zur Bestätigung der Löschung eingeben.

### 31.2.4 Archiveinträge sichten

Um einen Archivdokument anzuzeigen oder zu Speichern klicken Sie auf Anzeigen .

Das Dokument wird dann in einem geeigneten externen Programm angezeigt.

### 31.2.5 Archivdokumente vermailen

Klicken sie zum vermailen der, in der Liste ausgewählten Dokumente auf per Email senden

ACHTUNG: Sie benötigen dazu das Email-Modul von HVO2go.

Es wird automatisch eine E-Mail **mit allen aus gewählten Dokumenten im Anhang** geöffnet. Sie müssen nur noch die E-Mail-Adresse und den Text eingeben, schon können Sie die Dokumente versenden.

# 31.2.6 Archiveinträge zu Vorgängen zuordnen

Um Archiv-Dokumente einem Vorgang zuzuordnen, klicken Sie auf Vorgang zuordnen

Vorgänge in HVO2gokönnen analog den Aufgaben im Microsoft Office abgearbeitet werden oder zum Sammeln von verschiedensten Datenbankeinträgen dienen. Darunter Tagebucheinträge, Emails oder Dokumente / Bilder.

HVO2go ermöglicht die Zuordnung zu Vorgängen desselben Objektes, dem der Archiv-Eintrag zugeordnet ist. Sie können die Liste der Vorgänge zusätzlich durch eine **Suche** eingrenzen.

| 💿 Zuordnung zu einem Vorgang 🛛 🗾 💌 | J |
|------------------------------------|---|
| Suche                              | 1 |
| 23.04.2012 - Projekt Wintergarten  |   |
| Übernehmen Abbrechen               |   |

Mit einem Klick auf Übernehmen wird die

Verknüpfung zwischen dem Archiv-Eintrag und dem Vorgang gespeichert. Damit ist der Archiv-Eintrag sofort in der Zuordnungs-Übersicht des Vorganges sichtbar.

# 31.3 Bilder

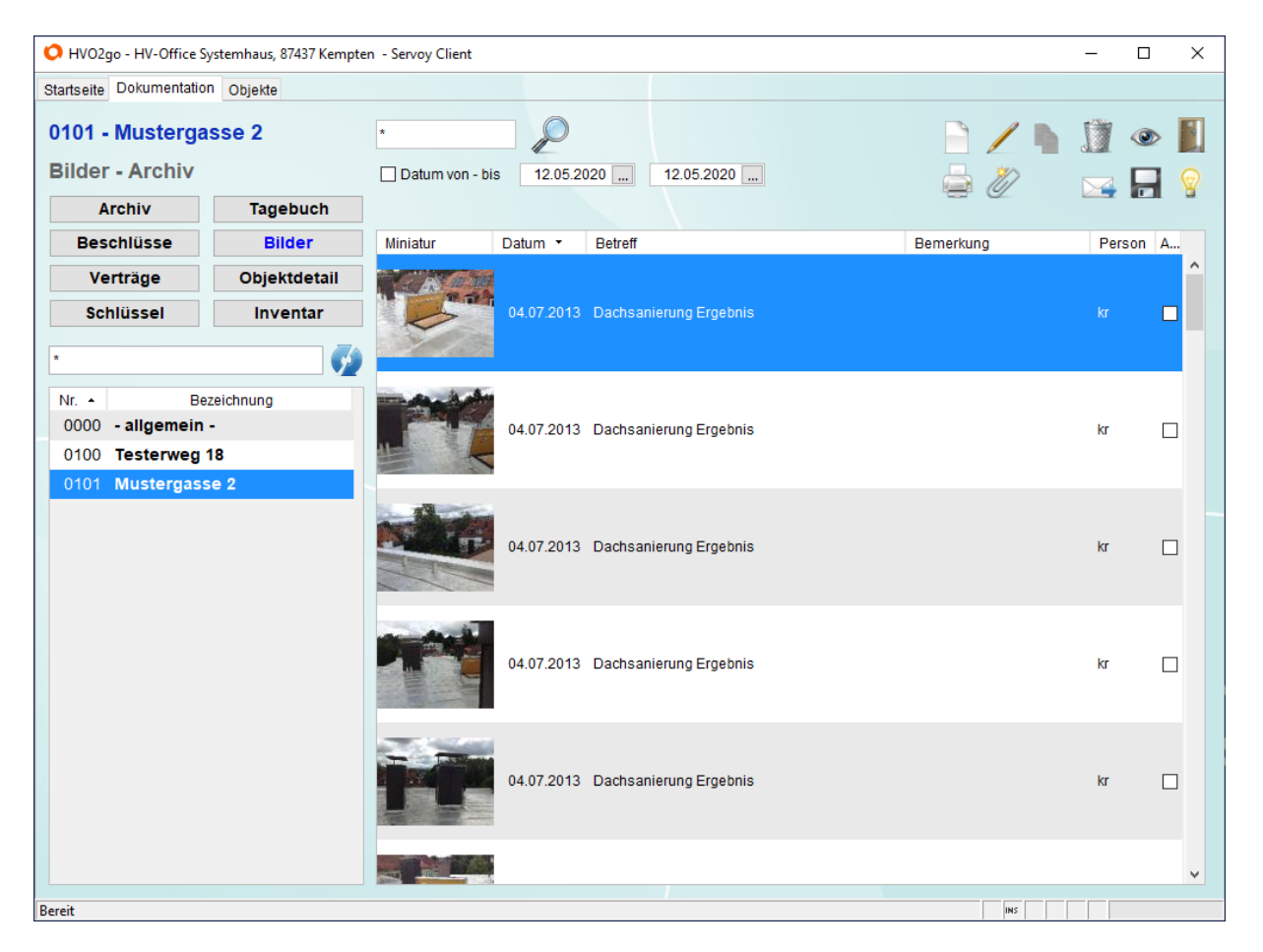

Bilder werden in HVO2go sofort mit einer Miniaturansicht angezeigt. Dies erleichtert die Auswahl der korrekten Bilder für eine weitere Verarbeitung.

Analog zu Archiv-Dokumenten, werden die Bilder direkt in der Datenbank gespeichert. Dies erleichtert den Zugriff für alle Benutzer und alle Geräte.

### 31.3.1 Bilder erfassen

Zum Erfassen von Bildern klicken Sie auf **Neu** 

| tansente | Dokumentation Objekte                 | Bild                      |                   |
|----------|---------------------------------------|---------------------------|-------------------|
|          | 0100 - Testerweg                      | J 18                      |                   |
|          | Blid bearbeiten                       |                           |                   |
|          | Datum                                 | * 12.06.2012              |                   |
|          | Betreff                               | * Foto vom Haus Testerweg |                   |
|          | Person                                | * kr ~                    |                   |
|          | Bemerkung                             |                           |                   |
|          | Massnahme                             |                           |                   |
|          | Einheit                               |                           | ~                 |
|          | Für das Archiv möchte ich             | 1                         |                   |
|          |                                       | Bild zuweisen             |                   |
|          |                                       |                           |                   |
|          | Dateiname                             |                           |                   |
|          | Dateiname<br>Nach der Archivierung mö | ichte ich                 |                   |
|          | Dateiname<br>Nach der Archivierung mö | ichte ich<br>Izeige       | Vorgang erstellen |
|          | Dateiname<br>Nach der Archivierung mö | ichte ich<br>Izeige       | Vorgang erstellen |

Um ein Bild zu Speichern, müssen das Datum, der Betreff und die erfassende Person gefüllt werden.

Beim Erfassen von Bildern haben Sie die Möglichkeit, **einzelne Bilder** oder ganze **Bilder-Serien** zu wählen. Bilderserien werden als Serie ausgewählt und als einzelne Bilder im System hinterlegt.

Nach dem Speichern können Sie sich das erfasste Bild anzeigen lassen und die Quelldatei löschen.

#### 31.3.2 Bilder bearbeiten

Zum Bearbeiten von Bildern klicken Sie auf Bearbeiten 🌽

Beim Bearbeiten eines Bildes ist keine Auswahl einer neuen Bildserie möglich.

#### 31.3.3 Bilder löschen

Klicken Sie zum Löschen von Bildern auf Löschen

#### 31.3.4 Bilder sichten

Um ein Bild anzuzeigen oder zu Speichern klicken Sie auf Anzeigen .

Das Bild wird dann in einem geeigneten externen Programm angezeigt.

#### 31.3.5 Bilder vermailen

Klicken sie zum vermailen der, in der Liste ausgewählten Bilder auf per Mail senden

ACHTUNG: Sie benötigen dazu das Email-Modul von HVO2go.

Es wird automatisch eine E-Mail mit allen aus gewählten Bildern im Anhang geöffnet. Sie müssen nur noch die E-Mail-Adresse und den Text eingeben, schon können Sie die Bilder versenden.

# 31.3.6 Bilder zu Vorgängen zuordnen

Um Bilder einem Vorgang zuzuordnen, klicken Sie auf Vorgang zuordnen

Vorgänge in HVO2go können analog den Aufgaben im Microsoft Office abgearbeitet werden oder zum Sammeln von verschiedensten Datenbankeinträgen dienen. Darunter Tagebucheinträge, Emails oder Dokumente / Bilder.

HVO2go ermöglicht die Zuordnung zu Vorgängen desselben Objektes, dem der Bild zugeordnet ist. Sie können die Liste der Vorgänge zusätzlich durch eine **Suche** eingrenzen.

| 🔘 Zuordnung zu einem Vor  | rgang 📃              |
|---------------------------|----------------------|
| Suche<br>23.04.2012 - Pro | ijekt Wintergarten 👻 |
| Übernehmen                | Abbrechen            |

Mit einem Klick auf Übernehmen wird die

Verknüpfung zwischen Bild und dem Vorgang gespeichert. Damit ist der Bild sofort in der Zuordnungs-Übersicht des Vorganges sichtbar.

# 31.4 Beschlüsse

Um Beschlüsse manuell zu erfassen, wählen Sie unter Dokumentation den Button Beschlüsse.

In der Liste werden tragende Beschlüsse blau und gelöschte Beschlüsse rot dargestellt.

| O HVO2go - HV-Office S  | ystemhaus, 87437 Kempte | n - Servoy | Client     |                   |                                    |          | -      |        | ×        |
|-------------------------|-------------------------|------------|------------|-------------------|------------------------------------|----------|--------|--------|----------|
| Startseite Dokumentatio | n                       |            |            |                   |                                    |          |        |        |          |
| 0101 - Musterga         | sse 2                   | *          |            | P                 | 🗌 incl. gelöscht                   |          |        |        |          |
| Beschluss - Sar         | nmlung                  |            |            |                   | 🗌 nur tragende                     | a 42     |        |        |          |
| Archiv                  | Tagebuch                |            |            |                   |                                    |          |        |        | <u>_</u> |
| Beschlüsse              | Bilder                  | N          | Datum      |                   | Betreff                            | E        | gebnis |        |          |
| Verträge                | Objektdetail            | 7          | 02.04.2019 | Verlängerung des  | Verwaltervertrages                 | mehrheit | lich   | G      |          |
| OshiQaasi               | -                       | 6          | 02.04.2019 | Austausch und Ei  | chung der Kaltwasseruhren          | mehrheit | lich   | L      | _        |
| Schlussel               | Inventar                | 5          | 02.04.2019 | Verwalterzüstimm  | ung fur WHG-verkauf aumeben        | menmen   | lich   | L      | -        |
| *                       |                         | 4          | 02.04.2019 | Renoverung des    | en Wirtschaftenlan 2010            | mehrheit | lich   | L<br>F |          |
|                         | V2                      | 2          | 02.04.2019 | Entlastung des Ve | anvaltere / Entlastung des Verwalt | mehrheit | lich   | L      | -        |
| Nr. • Be                | zeichnung               | 1          | 02.04.2019 | Beschluss über d  | ie Jahresabrechnung 2018           | mehrheit | lich   | L<br>L | -        |
| 0000 - allgemein        | 0000 - allgemein -      |            |            |                   |                                    |          |        |        |          |
| 0100 Testerweg          | 18                      |            |            |                   |                                    |          |        |        |          |
| 0101 Mustornas          |                         |            |            |                   |                                    |          |        |        |          |
| OTOT Mustergass         |                         |            |            |                   |                                    |          |        |        |          |
|                         |                         |            |            |                   |                                    |          |        |        |          |
|                         |                         |            |            |                   |                                    |          |        |        |          |
|                         |                         |            |            |                   |                                    |          |        |        |          |
|                         |                         |            |            |                   |                                    |          |        |        |          |
|                         |                         |            |            |                   |                                    |          |        |        |          |
|                         |                         |            |            |                   |                                    |          |        |        |          |
|                         |                         |            |            |                   |                                    |          |        |        |          |
|                         |                         |            |            |                   |                                    |          |        |        |          |
|                         |                         |            |            |                   |                                    |          |        |        |          |
|                         |                         |            |            |                   |                                    |          |        |        |          |
|                         |                         |            |            |                   |                                    |          |        |        |          |
|                         |                         |            |            |                   |                                    |          |        |        |          |
|                         |                         |            |            |                   |                                    |          |        |        |          |
|                         |                         |            |            |                   |                                    |          |        |        |          |
|                         |                         |            |            |                   |                                    |          |        |        |          |
|                         |                         |            |            |                   |                                    |          |        |        |          |
| Bereit                  |                         |            |            |                   |                                    |          |        |        |          |

Im Suchfeld (Lupe) können Sie Schlagwörter eintragen um nach Beschlüssen zu suchen. Bestätigen Sie die Suche mit **ENTER** oder mit Klick auf die **Lupe**.

Zusätzlich können Sie auch gelöschte oder nur tragende Beschlüsse anzeigen lassen, indem Sie die Haken bei **incl. gelöscht** oder **nur tragende** setzen.

# 31.4.1 Beschlüsse erfassen

Um einen neuen Beschluss manuell zu erfassen, klicken Sie auf Neu.

Es öffnet sich das Fenster für die Beschlusserfassung.

| 🗘 HVO2go - HV-Office                                                      | 🗘 HVO2go - HV-Office Systemhaus, 87437 Kempten - Servoy Client — 🗆 🗙                                                                                                    |   |                           |                    |          |                     |                  |  |
|---------------------------------------------------------------------------|----------------------------------------------------------------------------------------------------|---|---------------------------|--------------------|----------|---------------------|------------------|--|
| Startseite Dokumentat                                                     | ion Beschluss                                                                                                    |   |                           |                    |          |                     |                  |  |
| 0101 - Musterg                                                            | asse 2                                                                                                    |   |                           |                    |          |                     |                  |  |
|                                                                           |                                                                                                    |   | Vorgang anle              | egen 🦉 A           | Archiv-Z | uordnung 🏻 👕        | Bilder-Zuordnung |  |
| Nummer Datum                                                              | Kurzbezeichnung des Beschlusses                                                                                                    |   | Ort der Versammlu         | ng oder Gericht, A | Z        | erfasst am          | durch            |  |
| 3 02.04.                                                                  | 2019 🔜 Beschluss über den Wirtschaftsplan 2019                                                                                                    |   | Kempten                   |                    |          | 27.05.2019          | Kathrin Riedl    |  |
| Thema (um was es geht) genauer Beschlusswortlaut oder Urteilsformulierung |                                                                                                    |   |                           |                    |          |                     |                  |  |
| Der Verwalter erläutert<br>Vergleich zum Vorjahr.                         | Der Verwalter erläutert den Wirtschaftsplan für 2019 in Einzelpositionen und im<br>Vergleich zum Vorjahr.<br>Ber Wirtschaftsplan 2019 wird in vorgelegter Form beschlossen.<br>Die neuen Hausgelder werden ab Mai 2019 eingezogen.<br>Rückwirkend ab Januar 2019 werden die Hausgelddifferenzen ausbezahlt/eingezogen. |   |                           |                    |          |                     |                  |  |
| Beschluss-Typ                                                             | Versammlungs-Beschluss     O Schriftlicher Beschluss                                                                                                    |   | O Gerichtsentsche         | idung              | der B    | eschluss gilt als . |                  |  |
| Abstimmung nach                                                           | ○ Köpfe                                                                                                    | 0 | Köpfe & Anteile           |                    | 🗌 tra    | gend                | gelöscht         |  |
| der Beschluss wurde                                                       | O ohne Abstimmung                                                                                                    | ^ | Abstimmung                | Dafür              | Da       | agegen              | Enthalten        |  |
|                                                                           | 🔿 einstimmig angenommen                                                                                                    |   | Köpfe                     |                    |          |                     |                  |  |
|                                                                           | ehrheitlich angenommen                                                                                                    |   | Anteile (MEA)             | 750,00             | 0        | 0,000               |                  |  |
|                                                                           | 🔿 abgelehnt                                                                                                    |   | Einheiten                 |                    |          |                     |                  |  |
|                                                                           | O doppelt mehrheitlich angenommen                                                                                                    | ~ |                           |                    |          |                     |                  |  |
| Anfechtung (wer, wann,                                                    | Gericht, AZ)                                                                                                    |   | Einsichtnahme (wer, wann) |                    |          |                     |                  |  |
|                                                                           |                                                                                                    |   |                           |                    |          |                     |                  |  |
| Aufhebung / Änderung /                                                    | Bestätigung (wann, Gericht AZ)                                                                                                    |   | Löschung(am. durg         | ch wegen)          |          |                     |                  |  |
|                                                                           |                                                                                                    |   | Loooning(ani, aan         | ,                  |          |                     |                  |  |
|                                                                           |                                                                                                    |   |                           |                    |          |                     |                  |  |
| Notizen                                                                   | Notizen                                                                                                    |   |                           |                    |          |                     |                  |  |
|                                                                           |                                                                                                    |   |                           |                    |          |                     |                  |  |
|                                                                           | Speichern                                                                                                    |   | A                         | Abbrechen          |          |                     |                  |  |
| Bereit                                                                    |                                                                                                    |   | -                         |                    |          |                     | 45               |  |

**Beschlussnummer** - Sollten noch keine Beschlüsse angelegt sein in HVO2go, fragt das Programm beim Erstellen eines neuen Beschlusses zuerst nach, mit welcher Nummer der Beschluss beginnen soll. Haben Sie die Beschlüsse davor z.B. in Excel erfasst, tragen Sie einfach die fortlaufende Nummer ein. Diese wird dann beim Speichern übernommen.

| Start-Nu | ummer wählen                                          | ×          |
|----------|-------------------------------------------------------|------------|
| ?        | Wählen Sie bitte eine Beschluss-Nummer für den ersten | Beschluss. |

Sollten bereits Beschlüsse in HVO2go erfasst sein, wird die Nummernfolge einfach automatisch fortgesetzt.

Im Feld **Datum** wird immer das Datum des zuletzt angelegten Beschlusses eingetragen. Der **Versammlungsort** wird ebenfalls aus dem zuletzt angelegten Beschluss übernommen. Ändern Sie dies ggf. ab.

Erfasst am - hier wird automatisch das PC-Datum eingetragen.

Durch – Der angemeldete Benutzer wird automatisch eingetragen.

Kurzbeschreibung des Beschlusses – Tragen Sie eine Überschrift für den Beschluss ein.

Thema - Das Thema ist eine Kurzfassung des Beschlusses. Tragen Sie hier ein um was es geht.

**genauer Wortlaut des Beschlusses** – Hier tragen Sie den genauen Wortlaut, bzw. die Urteilsformulierung des Beschlusses ein.

Beschlüsse können auf verschiedenen Grundlagen basieren. Legen Sie das im **Beschluss-Typ** fest. Wählen Sie zusätzlich, wonach die **Abstimmung** erfolgte, wie das Ergebnis war und, wie viele **Köpfe**, **Anteile oder Einheiten dafür** oder **dagegen** waren oder sich **enthalten** haben.

Markieren Sie ob der Beschluss als tragend oder gelöscht gespeichert werden soll.

Für Anfechtung, Einsichtnahme, Aufhebung / Änderung / Bestätigung, Löschung sowie weitere Notizen sind zusätzliche Felder verfügbar. Diese können Sie nach Bedarf befüllen.

Zusätzlich können/kann zu jedem Beschluss...

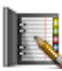

...ein Vorgang angelegt werden...

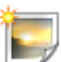

...Bilder zugewiesen werden...

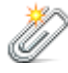

...Archiveinträge zugewiesen werden.

# 31.4.2 Beschlüsse bearbeiten / löschen

Wählen Sie den Beschluss, den Sie anpassen möchten an, dann auf Bearbeiten.

Das Bearbeitungsfenster für den Beschluss öffnet sich. Nehmen Sie die Änderung vor und bestätigen Sie diese mit **Speichern**.

#### Hinweis

Sobald ein bestehender Beschluss geändert wird, wird dies im Protokoll hinterlegt. Dort finden Sie die Informationen über den angemeldeten Benutzer, der die Änderung vorgenommen hat, sowie die Änderung selbst (vorher / nachher).

Damit Sie das Änderungs-Protokoll einsehen können, sollten Sie sich auf der Ansicht der Beschlüsse in der Dokumentation befinden.

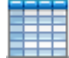

#### Wählen Sie im oberen Bereich Änderungshistorie für bestehende Beschlüsse.

Es öffnet sich das Fenster der Änderungshistorie des ausgewählten Objekts.

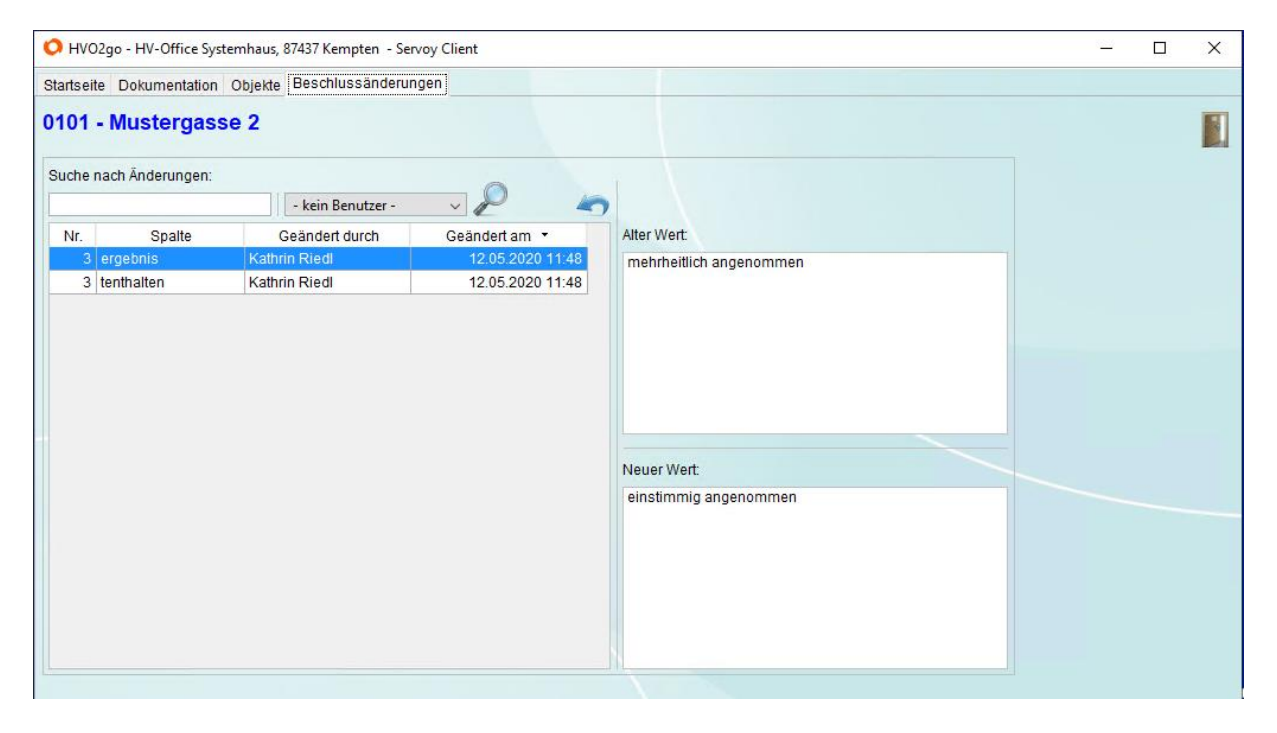

Im Suchfeld haben Sie die Möglichkeit nach Schlagworten zu suchen, sowie im Dropdown-Menü einen Benutzer auszuwählen.

Über Änderungen wiederherstellen können Sie die angewählte Änderung im Beschluss wiederherstellen. Bestätigen Sie die Abfrage mit **Ja**.

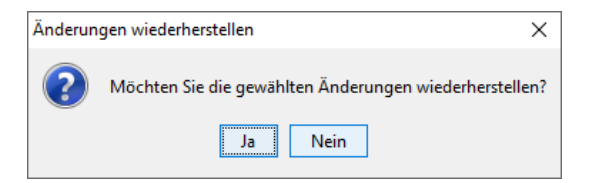

Im Anschluss wird ein weiterer Änderungseintrag in der Historie angelegt.

#### Beschlüsse löschen

Beschlüsse können <u>nicht</u> endgültig aus der Datenbank gelöscht werden. Sie werden lediglich als gelöscht markiert und in der Beschlussliste in Rot dargestellt.

# 31.4.3 Beschlüsse kopieren

Klicken Sie zum Kopieren von Beschlüssen auf Kopieren

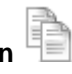

Dies ist vor allem dann sinnvoll, wenn in einem, schon nicht mehr editierbaren, Beschluss ein Fehler unterlaufen ist, der nur durch eine Neuanlage und Löschung des alten Beschlusses gelöst werden kann.

# 31.4.4 Beschlüsse drucken

Zum Drucken von Beschlüssen klicken Sie auf Drucken

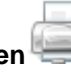

Sie können zwischen 3 Listen mit unterschiedlichem Informations-Umfang wählen.

Die **Kompakte Liste** ist eine einfache Aufstellung der Beschlüsse, ohne genauere Angaben.

Die **ausführliche Liste** enthält alle relevanten Daten zum gefassten Beschluss.

In der Liste mit **allen Informationen** werden zusätzlich die Notiz-Felder angezeigt.

Dabei werden, je nach Wunsch, alle **ausgewählten** Beschlüsse oder alle Beschlüsse im einzugebenden **Datumsbereich** berücksichtigt. Die Auswahl erfolgt über die Häkchen in der Beschlussliste.

| HVO2go - Schöttner EDV, 87437 Kempten - Servo<br>Startseite Dokumentation Beschlüsse drucken<br>Drucken - Beschlüsse<br>10.05.2011 Jahresabrechnung 2010<br>0101 - Haggenmüllerstraße 2 |
|----------------------------------------------------------------------------------------------------|
| Liste<br>kompakt<br>ausführlich<br>mit allen Informationen                                                                                                    |
| Beschlüsse wählen<br>nur angekreuzte  Zeitraum                                                                                                    |
| ab dem 22.03.2005 bis zum 26.09.2013                                                                                                    |
| Erstellen Abbrechen                                                                                                    |

# 31.5 Versammlungs-Vorbereitung / Protokoll-Werkzeug

Ein sehr nützliches Werkzeug ist die **Versammlungs-Vorbereitung**. Damit können Sie Ihre Eigentümerversammlung optimal vorbereiten und über wenige Arbeitsschritte Einladung, Vollmacht, Protokoll und sogar die Beschlüsse in einem Aufwasch erledigen, ohne lästige Tipp-Arbeiten.

Sie haben zwei Möglichkeiten um zum Versammlungs-Tool zu gelangen.

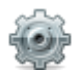

Wählen Sie unter Verwaltung das passende Objekt an und klicken auf das Zahnrad **Extras Objekte**.

Im Bereich Abrechnung / WPL klicken Sie auf den Button Versammlungsvorbereitung.

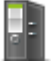

...oder klicken Sie im Bereich Verwaltung in der Navigations-Spalte auf **Dokumentation**.

Wählen Sie im linken unteren Bereich das richtige Objekt an und klicken auf Beschlüsse und dann

auf das Waage-Symbol TOPs für Versammlung bearbeiten.

Es öffnet sich das Bearbeitungsfenster für die Versammlungs-Vorbereitung.

| tartseite Dokumer                           | ntation TOPs für Versamm                                                                                              | lung                                                                               |                              |            |                                                                               |                                              |       |
|---------------------------------------------|----------------------------------------------------------------------------------------------------|------------------------------------------------------------------------------------|------------------------------|------------|-------------------------------------------------------------------------------|----------------------------------------------|-------|
| 0101 - Ha                                   | asengasse 2                                                                                                    |                                                                                    |                              |            |                                                                               |                                              |       |
| Versamm                                     | Iungsdatum 05.04.2019<br>VersOrt Kempten<br>Leiter Kathrin Ried<br>otokollführer Silvio Wolf<br>Datum, Ort 05.04.2019 | 5.04.2019 von 18:00 bis 00:00<br>empten<br>:athrin Riedl<br>:5.04.2019 Kempten<br> |                              |            | Anwesenheitskontre<br>Anteile (MEA)<br>Köpfe<br>Einheit<br>Anteile (MEA) & Kö | Anwesend<br>800,000                          |       |
| T •                                         | Betref                                                                                                    | f                                                                                  |                              | Thema      |                                                                               | Ergebnis                                     | Pr BE |
| Ursprung<br>Mandant<br>Vorlage<br>Vollmacht | Briefkopf für Einladung Aus Programm 2 - HV-Office                                                                    | Einladun     Vollmach                                                              | ng erstellen<br>ht erstellen | erfasst am | 10.04.2019 erfa                                                               | asst durch Superuser<br>Beschlüsse erstellen |       |

Beginnen Sie mit der Eingabe links oben und befüllen Sie die Felder entsprechend. Die Ende-Uhrzeit kann natürlich erst nach der Versammlung eingetragen werden.

Die Angaben der Anwesenheitskontrolle holt sich HVO2go aus den Objektdetails. Hier wurde manuell die Abwesenheit bereits eingetragen. Sie können die Abstimmungsoptionen jederzeit manuell anpassen. Die Eingabefelder für Köpfe werden erst aktiv wenn Köpfe oder Anteile (MEA) & Köpfe ausgewählt wurde.

Diese Angaben sind wichtig, da diese Informationen im Protokoll eingetragen werden.

| Anwesenheitskontrolle | Gesamt   | Anwesend |
|-----------------------|----------|----------|
| O Anteile (MEA)       | 1000,000 | 800,000  |
| ⊖ Köpfe               | 12       | 9        |
| ⊖ Einheit             |          |          |
| Anteile (MEA) & Köpfe |          |          |

#### **Beschlussvorlage**

Beginnen Sie nun die TOPs (Tagesordnungspunkte) für die Versammlung einzugeben.

Natürlich könnten Sie nun jeden TOP manuell erstellen. Allerdings sind gewisse TOPs in jeder Versammlung immer die gleichen. Zum Beispiel "Begrüßung der Eigentümer durch den Verwalter und Feststellung der Beschlussfähigkeit". Um Ihnen unnötige Tipp-Arbeiten zu ersparen, haben Sie die Möglichkeit Textbausteine zu hinterlegen, die Sie dann einfach als TOP eintragen können.

Um eine Vorlage zu erstellen, wählen Sie über das Zahnrad-Symbol Beschlussvorlage bearbeiten.

Hinweis: Falls Sie die Beschlussvorlagen direkt bearbeiten möchten, können Sie dies auch auf der Startseite über **Einstellungen / Grundlagen / Beschlussvorlagen** tun.

Es öffnet sich das Fenster für die Erstellung und Bearbeitung der Beschlussvorlagen.

| Startseite Dokumentation TOPs für Ver                                                      | rsammlung B                                              | eschlussvorlagen                                      |                                                       |                        |                                                                    |
|--------------------------------------------------------------------------------------------|----------------------------------------------------------|-------------------------------------------------------|-------------------------------------------------------|------------------------|--------------------------------------------------------------------|
| Beschlussvorlage bearbe                                                                    | eiten                                                    |                                                       |                                                       |                        |                                                                    |
| Vorlage<br>Vorlage<br>Begrüßung<br>Beschluss über die Abrechnung<br>Beschluss über den WPL | Thema<br>(wird im<br>Protokoll<br>gedruckt)<br>Beschluss | Betreff Begrüßung der E Bezeichnung Der Verwalter beg | T durch den Verwalter<br>grüßt die Eigentümer und ste | It die Beschlussfähigk | TOP ins Protokoll übernehmen TOP in Beschluss übernehmen eit fest. |
|                                                                                            | Bemerkung                                                |                                                       |                                                       |                        |                                                                    |

Wie immer gelten die üblichen Symbole

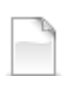

Neue Vorlage erstellen

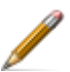

Vorlage bearbeiten (Vorlage vorher anwählen)

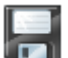

Vorlage speichern (Wenn geandert oder neu erstellt)

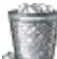

Vorlage löschen (Vorlage vorher anwählen)

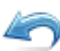

Änderung zurücksetzen (macht Änderungen ohne Speichern rückgängig)

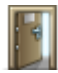

Fenster verlassen

Erstellen Sie eine neue Vorlage und geben Ihren Standard-Text ein. Haken Sie idealerweise auch gleich an, ob der TOP nur ins Protokoll soll oder auch ein Beschluss übernommen werden soll.

| Vorlage<br>Begrüßung<br>Beschluss über die Abrechnung<br>Beschluss über den WPL | Thema<br>(wird im<br>Protokoll<br>gedruckt)<br>Beschluss | Betreff<br>Beschluss über die Abrechnung<br>Bezeichnung<br>Beschluss über die Abrechnung 2018<br>Die Abrechnung wird beschlossen. Die Auszahlung<br>Versammlungsdatum. | ☑ TOP ins Protokoll übernehmen ☑ TOP in Beschluss übernehmen ☑ der GH/NZ erfolgt 4 Wochen nach |
|---------------------------------------------------------------------------------|----------------------------------------------------------|----------------------------------------------------------------------------------------------------|------------------------------------------------------------------------------------------------|
|                                                                                 | Bemerkung                                                | Herr Mayer möchte, dass die Nachzahlung per Last                                                                                                    | schrift eingezogen wird.                                                                       |

Wenn Sie fertig sind, verlassen Sie das Fenster. Zurück im Versammlungsfenster, können Sie Ihre Vorlagen dann über das Dropdown-Menü einfach als TOP einfügen.

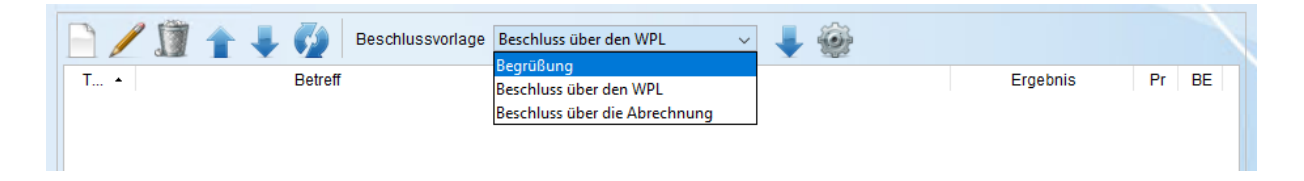

Wählen Sie die Vorlage aus und klicken dann auf Importiere Beschlussvorlage.

Fügen Sie so nach und nach Ihre Vorlagen für die Versammlung ein.

|    |     | 🖊 🗊 🛖 🦊 🚺 Beschlussvorlage             | Beschluss über den WPL 🗸 🎍 🎡                                   |          |              |              |
|----|-----|----------------------------------------|----------------------------------------------------------------|----------|--------------|--------------|
| T. | . • | Betreff                                | Thema                                                          | Ergebnis | Pr           | BE           |
|    | 1   | 1 Begrüßung der ET durch den Verwalter | Der Verwalter begrüßt die Eigentümer und stellt die Beschlusst |          | $\checkmark$ |              |
|    | 2   | 2 Beschluss über die Abrechnung        | Beschluss über die Abrechnung 2018                             |          | $\checkmark$ | $\checkmark$ |
|    | 3   | 3 Beschluss über den WPL               | Beschluss über den WPL 2019                                    |          | $\checkmark$ | $\checkmark$ |
|    |     |                                        |                                                                |          |              |              |
|    |     |                                        |                                                                |          |              |              |
|    |     |                                        |                                                                |          |              |              |

Mit der Werkzeug-Leiste im linken bereich haben Sie mehrere Möglichkeiten.

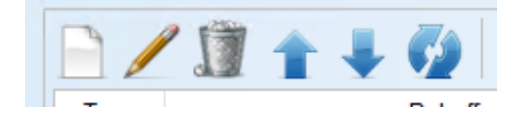

- Fügen Sie mit **neuen TOP anlegen** jederzeit einen TOP ein, der nicht in Ihren Vorlagen ist.
- Mit **TOP bearbeiten** können Sie vorhandene TOPs in Ihrer Liste jederzeit bearbeiten. Wählen Sie den zu bearbeitenden TOP vorher an.
- Mit **TOP löschen** können Sie vorhandene TOPs in Ihrer Liste jederzeit löschen. Wählen Sie den TOP den Sie löschen möchten vorher an.
- Mit **TOP nach oben schieben** und **TOP nach unten schieben**, können Sie die Reihenfolge Ihrer TOPs jederzeit ändern. Wählen Sie den TOP den Sie schieben möchten vorher an. Aschließend klicken Sie auf **TOPs neu nummerieren** um die Reihenfolge zu aktualisieren.

#### **TOP Bearbeitungsfenster**

Um ins Bearbeitungsfenster für einen TOP zu kommen, legen Sie entweder einen neuen TOP an oder bearbeiten einen bestehenden TOP.

| O HVO2go - HV-Office Systemhaus, 87437 Kempten - S                           | ervoy Client                               |                                                                       | -   | × |
|------------------------------------------------------------------------------|--------------------------------------------|-----------------------------------------------------------------------|-----|---|
| Startseite Dokumentation TOPs für Versammlung T                              | OP-Eingabe                                 |                                                                       |     |   |
| TOP bearbeiten                                                               |                                            | TOP ins Protokoll überneh                                             | men |   |
| Nummer Datum Betreff 2 05.04.2019 18 Beschluss                               | iber die Abrechnung                        | Ort<br>Kempten                                                        |     |   |
| Thema Beschluss über die Abrechnung 20<br>(wird im<br>Protokoll<br>gedruckt) | 18                                         |                                                                       |     |   |
| Beschluss Die Abrechnung wird beschlossen.                                   | Die Auszahlung der GH/NZ erf               | folgt 4 Wochen nach Versammlungsdatum.                                |     |   |
| Bemerkung Herr Mayer möchte, dass die Nachz                                  | ahlung per Lastschrift eingezo             | ogen wird.                                                            |     |   |
| Abstimmung nach                                                              | der Besc                                   | hluss wurde                                                           |     |   |
| Dafür         Dagegen           O Köpfe                                      | Enthalten O ohn<br>O eins<br>100,000 O abg | e Abstimmung<br>stimmig angenommen<br>nrheitlich angenommen<br>elehnt |     |   |
| Einheiten     Köpfe & Anteile                                                | tragend O Geri                             | pelt mehrheitlich angenommen<br>ichtsbeschluss                        |     |   |
| Speichern                                                                    |                                            | Schließen                                                             | e   |   |

Befüllen Sie die Felder nach Ihren Vorstellungen.

Der Inhalt des **Betreff**-Feldes wird als TOP in der Einladung verwendet. Desweiteren gilt, die Felder **Betreff**, **Thema, Beschluss** und **Bemerkung** werden inhaltlich im **Protokoll**, sowie im **Beschluss** eingetragen.

Geben Sie die Abstimmergebnisse entweder während der Versammlung direkt ein oder im Anschluss der Versammlung in aller Ruhe im Büro. Sobald Sie auf **Speichern** klicken, sind die Ergebnisse gespeichert. Natürlich können diese innerhalb der Versammlungs-Vorbereitung jederzeit geändert werden.

Wenn Sie alle TOPs für die Versammlung vorbereitet haben, erstellen Sie Einladung und die Vollmachten, direkt über das Fenster der Versammlungs-Vorbereitung im unteren Bereich.

| Ursprung<br>Mandant  | Briefkopf für Einladung Aus Programm 2 - HV-Office | Einladung erstellen<br>Vollmacht erstellen | erfasst am 11.04.2019 | erfasst durch Superuser |
|----------------------|----------------------------------------------------|--------------------------------------------|-----------------------|-------------------------|
| Vorlage<br>Vollmacht |                                                    |                                            | Protokoll erstellen   | Beschlüsse erstellen    |

Wenn die oben angezeigte Einstellung so übernommen wurde, erstellt das Programm beim Klick auf **Einladung erstellen** und **Vollmacht erstellen** direkt vorgefertigte Dokumente mit dem Briefkopf aus

Ihrem eingestellten Mandant. Wenn Sie den Haken **Briefkopf für Einladung** enfernen, erstellt das Programm ebenfalls vorgefertigte Dokumente, aber ohne Ihren Mandanten-Kopf. Der große Vorteil daran ist, dass Sie kein Word-Dokument auswählen müssen, wie bei einem Serienbrief. Außerdem werden die vorbereiteten TOPs gleich in die Einladung eingefügt. Der "Nachteil" ist vielleicht, dass Sie ein vorgefertigtes Dokument erhalten, dessen Text nicht in Summe abänderbar ist.

Falls Sie Ihre ganz individuelle Einladung oder Vollmacht über die Versammlungs-Vorbereitung verwenden möchten, bereiten Sie Ihre dafür vorgesehenen Word-Dokumente vor, wie Sie es bisher getan haben. Dann wählen Sie bei Ursprung **Aus Vorlage**. Unter **Vorlage / Vollmacht** klicken Sie auf den kleinen Kasten mit den drei Punkten um Ihre Word-Dokumente aus zu wählen.

| Ursprung<br>Mandant | <ul> <li>Briefkopf für Einladung</li> <li>Aus Vorlage </li> <li>2 - HV-Office </li> </ul> | Einladung erstellen<br>Vollmacht erstellen | erfasst am 11.04.2019 | erfasst durch Superuser |
|---------------------|-------------------------------------------------------------------------------------------|--------------------------------------------|-----------------------|-------------------------|
| Vorlage             | C:\IMP_HV\EINLADUN.DOC                                                                    |                                            | Protokoll erstellen   | Beschlüsse erstellen    |
| Vollmacht           | C:\IMP_HV\VOLLMACH.DOC                                                                    |                                            |                       |                         |
|                     |                                                                                           |                                            |                       |                         |

#### !!! ACHTUNG !!!

Wenn Sie Ihre eigene Word-Vorlage verwenden, müssen Sie die **neue Steuerdatei** dem Word-Dokument zuweisen. Sie befindet sich unter **C:/Winword** und heißt

**Eigentümerversammlung\_STEUERDATEI.xls.** Außerdem gibt es ein neues Seriendruckfeld **TOPS**, das Sie ebenfalls in Ihrem Word-Dokument eintragen sollten, damit die Einladung automatisch die hinterlegten TOPs einfügt und Sie diese nicht manuell anpassen müssen wie bisher.

#### Nach der Versammlung

Wenn Sie nun die Versammlung hinter sich haben und in allen TOPs die Texte und Abstimm-Ergebnisse eingetragen wurden, erstellen Sie direkt aus diesem Fenster das Protokoll. Sie können noch überprüfen welche TOPs nur fürs Protokoll erstellt wurden (PR) und welche TOPs auch Beschlüsse sind (BE).

| TOP •     Betreff     Thema     Ergebnis     Pr     BE       1     Begrüßung der ET durch den Verwalter     Der Verwalter begrüßt die Eigentümer und stellt die Beschluss     Image: Comparison of the state of the state o |
|----------------------------------------------------------------------------------------------------|
| 1 Begrüßung der ET durch den Verwalter Der Verwalter begrüßt die Eigentümer und stellt die Beschlussi                                                                                                    |
|                                                                                                    |
| 2 Beschluss über die Abrechnung Beschluss über die Abrechnung 2018 mehrheitlich 🗹 🗹                                                                                                    |
| 3 Beschluss über den WPL 🛛 🛛 Beschluss über den WPL 2019 einstimmig 🔽 🗹                                                                                                    |

Klicken Sie anschließend auf den Button Protokoll erstellen.

Das Protokoll wird nun direkt in Word erstellt und kann ausgedruckt und/oder ggf. noch ergänzt werden.

Wenn das Protokoll vom allen Verantwortlichen abgesegnet wurde, können nun die Beschlüsse in die Beschlusssammlung übertragen werden. Klicken Sie den Button **Beschlüsse erstellen**.

|           | 🗹 Briefkopf für Einladung | Fieldung grotellen  |                                               |
|-----------|---------------------------|---------------------|-----------------------------------------------|
| Ursprung  | Aus Programm 🗸 🗸          | Einladung erstellen |                                               |
| Mandant   | 2 - HV-Office 🗸 🗸         | Vollmacht erstellen | erfasst am 18.04.2019 erfasst durch Superuser |
| Vorlage   |                           |                     | Protokoll erstellen Beschlüsse erstellen      |
| Vollmacht |                           |                     |                                               |

#### Hinweis

Sobald Sie die Beschlüsse erstellt haben, werden diese in der Dokumentation unter Beschlüsse eingetragen. Die Liste mit den TOPs wird anschließend geleert. Eine Protokoll-Erstellung ist dann nicht mehr möglich.

# 31.6 Verträge

| O HVO2go - HV-Office S  | Systemhaus, 87437 Kempte | n - Servoy Client             |                |                   | _          | - 🗆        | Х |
|-------------------------|--------------------------|-------------------------------|----------------|-------------------|------------|------------|---|
| Startseite Dokumentatio | Objekte                  |                               |                |                   |            |            |   |
| 0101 - Musterga         | asse 2                   | *                             |                |                   |            | 1          | 9 |
| Vertrags - Verw         | altung                   |                               |                |                   |            | Ş          | 2 |
| Archiv                  | Tagebuch                 | Objektübergreifend            |                |                   |            |            |   |
| Beschlüsse              | Bilder                   |                               | Bezeichnung    | Ansprechpartner   | Beginn     | Prüfen     |   |
| Verträge                | Objektdetail             |                               | Kabelfernsehen | Kabel Deutschland | 01.01.2017 | 15.10.2021 |   |
| Schlüssel               | Inventar                 | Vertragsart<br>Kabelfernsehen |                |                   |            |            |   |
| *                       |                          | Energielieferung              |                |                   |            |            |   |
|                         | <b>V</b>                 |                               |                |                   |            |            |   |
| Nr. ▲ Be                | ezeichnung               |                               |                |                   |            |            |   |
| 0100 Testerweg          | 18                       |                               |                |                   |            |            |   |
| 0101 Mustergas          | se 2                     |                               |                |                   |            |            |   |
|                         |                          |                               |                |                   |            |            |   |
|                         |                          |                               |                |                   |            |            |   |
|                         |                          |                               |                |                   |            |            |   |
|                         |                          |                               |                |                   |            |            |   |
|                         |                          |                               |                |                   |            |            |   |
|                         |                          |                               |                |                   |            |            |   |
|                         |                          |                               |                |                   |            |            |   |
|                         |                          |                               |                |                   |            |            |   |
|                         |                          |                               |                |                   |            |            |   |
|                         |                          |                               |                |                   |            |            |   |
|                         |                          |                               |                |                   |            |            |   |
|                         |                          |                               |                |                   |            |            |   |
| Rereit                  |                          |                               |                |                   | INS        |            |   |

Hier können Sie alle Verträge der Verwaltung, z.B. mit Energielieferanten oder Kabelgesellschaften, einpflegen und verwalten.

ACHTUNG: Verträge können nicht aus der Datenbank gelöscht werden.

# 31.6.1 Verträge anlegen

Klicken Sie zum Anlegen von Verträgen auf Neu

| stergasse 2                         |                                                                                                    |
|-------------------------------------|----------------------------------------------------------------------------------------------------|
| earbeiten - Kabelfernsehen          |                                                                                                    |
| Kabelfernsehen                      |                                                                                                    |
| 123789                              |                                                                                                    |
|                                     |                                                                                                    |
| Kabel Deutschland                   |                                                                                                    |
|                                     |                                                                                                    |
| 01.01.2017 Laufzeit-Ende 31.12.2021 | Vorgang erstellen                                                                                                    |
| 15.10.2021                          | Archiv-Zuordnung                                                                                                    |
|                                     | Bilder-Zuordnung                                                                                                    |
| zum Jaresende                       |                                                                                                    |
|                                     |                                                                                                    |
|                                     | stergasse 2<br>earbeiten - Kabelfernsehen<br>Kabelfernsehen<br>123789<br>Kabel Deutschland<br>01.01.2017 Laufzeit-Ende 31.12.2021<br>15.10.2021 |

Sie können für die **Vertragsart** aus der Voreinstellung wählen oder händisch eine Vertragsart eintragen.

Geben Sie weiterhin den Vertragspartner, den Vertragsgegenstand und die Vertragsnummer ein.

Als nächstes geben Sie **Vertragsbeginn** und –**ende** ein. Dazu ein **Überprüfungsdatum**, um eine eventuelle Vertrags-Verlängerung oder Kündigung pünktlich auf den Weg zu bringen. Zusätzlich können Sie die **Kündigungsfrist** oder das **Kündigungsdatum** sowie eine **Bemerkung** zum Vertrag eingeben.

#### 31.6.2 Verträge bearbeiten

Klicken Sie zum Bearbeiten von Verträgen auf Bearbeiten

#### 31.6.3 Verträge kopieren

Klicken Sie zum Kopieren von Verträgen auf Kopieren

Dies macht z.B. Sinn, wenn ein Vertrag ausläuft und Sie einen neuen, ähnlichen Vertrag anlegen wollen.

# 31.7 Objektdetails

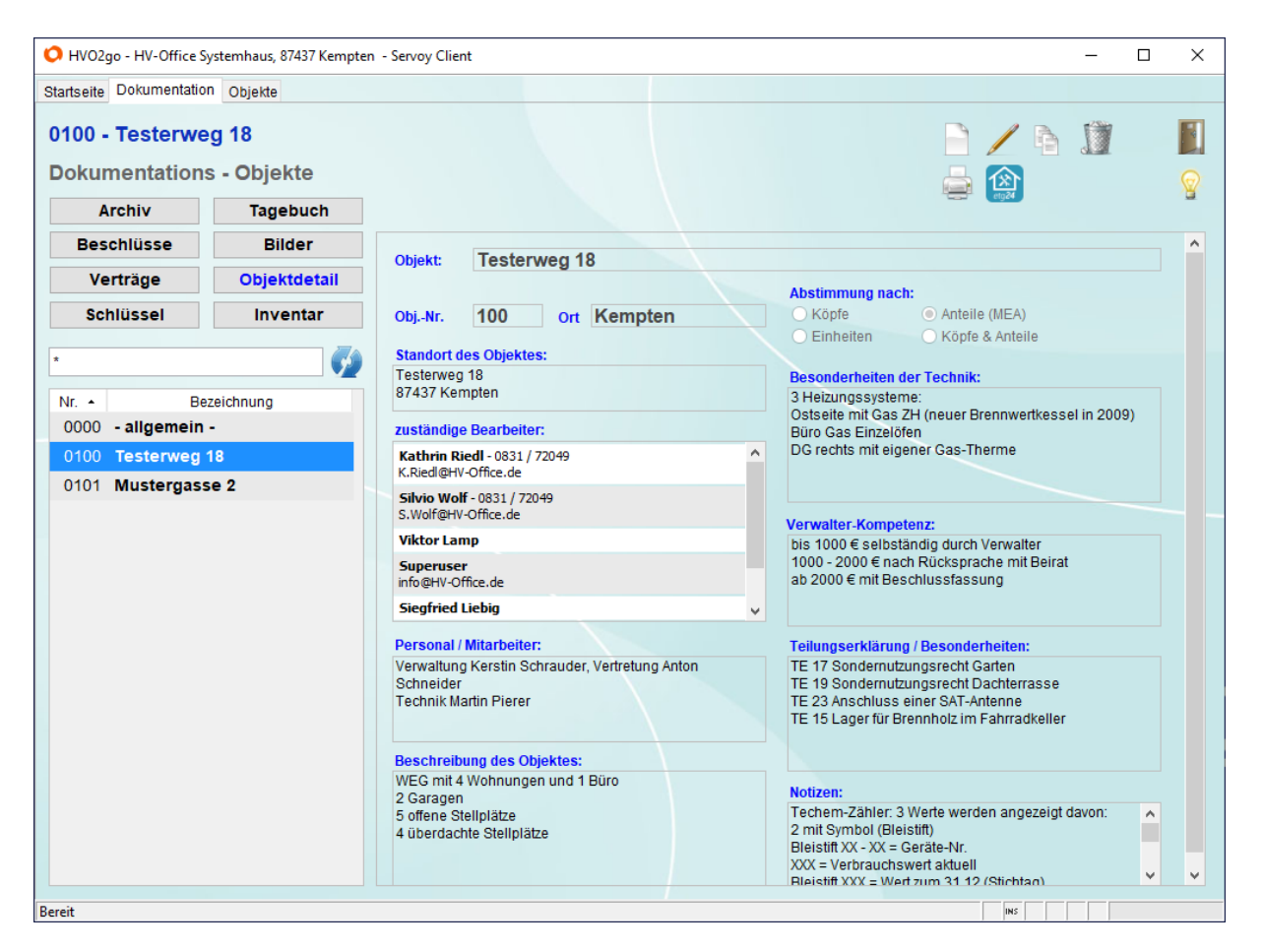

Die Objekte dienen der Wirtschaftsjahr-übergreifenden Zuordnung der Dokumentation (analog zu HV-Technik in der Vergangenheit).

In der Übersicht der Dokumentations-Objekte werden automatisch alle Benutzer aufgeführt, welchen dieses Objekt in der Verwaltung zugeteilt ist. So besteht die Möglichkeit, einen Anrufer direkt mit dem richtigen Mitarbeiter verbunden zu werden, oder diesem die Kontaktdaten sofort bekannt zu geben.

In der Liste können die gewünschten Daten direkt markiert und mit Strg+C direkt in die Zwischenablage übernommen werden. Dies ist z.B. sinnvoll, wenn Sie die Daten per Email an einen Eigentümer oder Mieter senden möchten.

Die verwendete Telefonnummer wird direkt in der Benutzerverwaltung eingetragen, die E-Mail-Adresse ist die, die für das Email-Modul hinterlegt wird. Beide Einträge sind Benutzerspezifisch und können für jeden User getrennt hinterlegt werden.

**ACHTUNG**: Dokumentations-Objekte können nicht gelöscht werden, da diese im kompletten Programm für verschiedenste Zuordnungen verwendet werden.

Bei einer Erfassung eines, noch nicht für die Dokumentation angelegten, Objektes wird sofort gefragt, ob dieses auch für die Dokumentation erfasst werden soll.

Klicken Sie auf 92 um, nur in der Verwaltung vorhandene, Objekte für die Dokumentation automatisch zu erfassen.

# 31.7.1 Objekte anlegen

Klicken Sie zum Anlegen von Objekten auf Neu

| O HVO2go - HV-Office Systemhaus, 87437 Kempten - Servoy Client |                                                                           | - | × |
|----------------------------------------------------------------|---------------------------------------------------------------------------|---|---|
| Startseite Dokumentation Objekte Objekt-Informationen          |                                                                           |   |   |
| Objekt: Testerweg 18                                           |                                                                           |   |   |
|                                                                | Abstimmung nach:                                                          |   |   |
| Objekt-Nr. 0100 ort Kempten                                    | ○ Köpfe                                                                   |   |   |
|                                                                | O Einheiten O Köpfe & Anteile                                             |   |   |
|                                                                |                                                                           |   |   |
| Standort des Objektes:                                         | Besonderheiten der Technik:                                               |   |   |
| Testerweg 18<br>97437 Kompton                                  | 3 Heizungssysteme:<br>Ostabite mit Cas ZH (could Broonwortkossel in 2000) |   |   |
| or457 Kempten                                                  | Büro Gas Einzelöfen                                                       |   |   |
| Dersonal / Mitarbeiter                                         | DG rechts mit eigener Gas-Therme                                          |   |   |
| Verwaltung Kerstin Schrauder, Vertretung Anton                 |                                                                           |   |   |
| Schneider                                                      |                                                                           |   |   |
| Technik Martin Pierer                                          |                                                                           |   |   |
|                                                                |                                                                           |   |   |
| Verwalter-Kompetenz:                                           | Teilungserklärung / Besonderheiten:                                       |   |   |
| bis 1000 € selbständig durch Verwalter                         | TE 17 Sondernutzungsrecht Garten                                          |   |   |
| 1000 - 2000 € nach Rücksprache mit Beirat                      | TE 19 Sondernutzungsrecht Dachterrasse                                    |   |   |
| ab 2000 € mit Beschussiassung                                  | TE 15 Lager für Brennholz im Fahrradkeller                                |   |   |
|                                                                |                                                                           |   |   |
|                                                                |                                                                           |   |   |
|                                                                |                                                                           |   |   |
|                                                                |                                                                           |   |   |
| Beschreibung des Obiektes:                                     | Notizen:                                                                  |   |   |
| WEG mit 4 Wohnungen und 1 Büro                                 | Techem-Zähler: 3 Werte werden angezeigt davon:                            |   |   |
| 2 Garagen                                                      | 2 mit Symbol (Bleistift)                                                  |   |   |
| 5 offene Stellplätze                                           | Bleistift XX - XX = Geräte-Nr.                                            |   |   |
|                                                                | Bleistift XXX = Wert zum 31.12.(Stichtag)                                 |   |   |
|                                                                |                                                                           |   |   |
|                                                                | Zenralheizung für eine Haushälfte                                         |   |   |
|                                                                | Luftungsanlage EG links                                                   |   |   |
| Speichern                                                      | Abbrechen                                                                 |   |   |
|                                                                |                                                                           |   |   |
|                                                                |                                                                           |   |   |
|                                                                |                                                                           |   |   |
|                                                                |                                                                           |   |   |
| Bereit                                                         | INS                                                                       |   |   |

Neben dem freien Anlegen von Objekten können Sie hier eine Vorbelegung aus einem nicht Dokumentierten Verwaltungs-Objekt wählen.

### 31.7.2 Objekte ändern

Klicken Sie zum Ändern von Objekten auf Bearbeiten

Da die Bezeichnung und die Nummer für die Zuordnung genutzt werden, können Sie diese beiden Felder nicht ändern.

# 31.7.3 Objekte kopieren

Klicken Sie zum Kopieren von Objekten auf Kopieren

# 31.7.4 Objekte drucken

Klicken Sie zum Drucken von Objekten auf Drucken 🖳

Sie erhalten ein Stammblatt mit allen relevanten Informationen zum ausgewählten Objekt.

# 31.8 Schlüssel

| O HVO2go - HV-Office S  | Systemhaus, 87437 Kempte | n - Servoy Client |                  |                         |            | - 0                      | × |
|-------------------------|--------------------------|-------------------|------------------|-------------------------|------------|--------------------------|---|
| Startseite Dokumentatio | Objekte                  |                   |                  |                         |            |                          |   |
| 0101 - Musterga         | isse 2                   | *                 | P                |                         |            |                          |   |
| Schlüssel - Ver         | waltung                  |                   |                  |                         |            | ۵ ۵ ۶                    |   |
| Archiv                  | Tagebuch                 |                   |                  |                         | A          | usgabe Rücknahme         |   |
| Beschlüsse              | Bilder                   | Bestandsart       | Schlüssel-Nummer | Schließung              | Ausgabe am | Empfänger                |   |
| Verträge                | Objektdetail             | Schlüssel         | -                | Vorhängeschloss Kette D | 01.06.2017 | Hausverwaltung HV-Office |   |
| Ventuge                 | objektuetuii             | Schlüssel         | 43457            | Haustüre und EG mitte   | 12.02.2016 | Hausverwaltung HV-Office |   |
| Schlüssel               | Inventar                 | Schlüssel         | EDFG0J2          | Wohnung Hoffner         | 09.02.2012 | Frau Hoffner             |   |
|                         |                          | Schlüssel         | 43457            | Haustüre und EG mitte   | 12.02.2014 | Hausverwaltung HV-Office |   |
|                         | V2                       |                   |                  |                         |            |                          |   |
| Nr. 🔺 Be                | zeichnung                |                   |                  |                         |            |                          |   |
| 0000 - allgemein        | -                        |                   |                  |                         |            |                          |   |
| 0100 Testerweg          | 18                       |                   |                  |                         |            |                          |   |
| 0101 Mustergas          | se 2                     |                   |                  |                         |            |                          |   |
|                         |                          |                   |                  |                         |            |                          |   |
|                         |                          |                   |                  |                         |            |                          |   |
|                         |                          |                   |                  |                         |            |                          |   |
|                         |                          |                   |                  |                         |            |                          |   |
|                         |                          |                   |                  |                         |            |                          |   |
|                         |                          |                   |                  |                         |            |                          |   |
|                         |                          |                   |                  |                         |            |                          |   |
|                         |                          |                   |                  |                         |            |                          |   |
|                         |                          |                   |                  |                         |            |                          |   |
|                         |                          |                   |                  |                         |            |                          |   |
|                         |                          |                   |                  |                         |            |                          |   |
|                         |                          |                   |                  |                         |            |                          |   |
|                         |                          |                   |                  |                         |            |                          |   |
|                         |                          |                   |                  |                         |            |                          |   |
|                         |                          |                   |                  |                         |            |                          |   |
|                         |                          |                   |                  |                         |            |                          |   |
| Bereit                  |                          |                   |                  |                         |            | INS                      |   |

Sie können Schlüssel einfach nur erfassen oder die Ausgaben und Rücknahme adressgebunden mit Belegen dokumentieren.

### 31.8.1 Schlüssel anlegen

Klicken Sie zum Anlegen von Schlüsseln auf Neu

| O HVO2go - HV-Office S           | /stemhaus, 87437 Kempten - Servoy Client | - | $\times$ |
|----------------------------------|------------------------------------------|---|----------|
| Startseite Dokumentatio          | n Objekte Schlüssel                      |   |          |
| 0101 - Musterg<br>Schlüssel ände | asse 2<br>ern                            |   |          |
| Fabrikat                         | BKS                                      |   |          |
| Schließanlage Nr.                | 123789456                                |   |          |
| Bestandsart                      | Schlüssel                                |   |          |
|                                  | Schlüssel OZylinder OAndere              |   |          |
| Schlüssel-Nr.                    | 43457                                    |   |          |
| Schließung für                   | Haustüre und EG mitte                    |   |          |
| Anzahl It. Plan                  | 3                                        |   |          |
| Ausgabe am                       | 12.02.2016 Ausgabebeleg                  |   |          |
| Ausgabe an                       | Hausverwaltung HV-Office                 |   |          |
| Bemerkung                        |                                          |   |          |
|                                  |                                          |   |          |
|                                  | Speichern Abbrechen                      |   |          |
|                                  |                                          |   |          |

Erfassen Sie hier das **Fabrikat**, die **Schließanlage**, was sie erfassen, also einen Schlüssel, Zylinder oder anderes, die **Schlüsselnummer**, wofür die Schließung ist und wie viele Schlüssel oder Zylinder sie gerade erfassen.

#### 31.8.2 Schlüssel bearbeiten

Klicken Sie zum Bearbeiten von Schlüsseln auf Bearbeiten

Sie können sämtliche Stammdaten bearbeiten.

#### 31.8.3 Schlüssel kopieren

Wählen Sie zum Kopieren von Schlüsseln den Quelldatensatz aus der Liste aus und klicken Sie auf

|          | j | - |
|----------|---|---|
| Kopieren | - | = |

Um ähnliche Schlüssel schneller erfassen zu können, haben Sie die Möglichkeit, bestehende Schlüssel zu kopieren.

#### 31.8.4 Schlüssel löschen

Wählen Sie den zu löschenden Schlüssel aus der Liste aus und klicken Sie auf Löschen

# 31.8.5 Schlüssel ausgeben

Klicken Sie zum Ausgeben von Schlüsseln auf Ausgabe

| 0   | HV 2012 · | - Schöttner EDV, 87437 Kempten - Servo | y Client |                    |                       |                        |          |                   |            |
|-----|-----------|----------------------------------------|----------|--------------------|-----------------------|------------------------|----------|-------------------|------------|
| Sta | artseite  | Dokumentation Schlüssel Ausgabe        |          |                    |                       |                        |          |                   |            |
|     |           |                                        |          |                    |                       |                        |          |                   |            |
|     | Schlü     | ssel-Ausgabe                           |          |                    |                       |                        |          |                   |            |
|     | tir. 🔺    | Bezeichnung                            | Fayrikat | Schl-Nr.           | Schließung            |                        |          | Adr <b>e</b> sse: | Zuordnen   |
|     | 0001      | Ratgeber                               | BKS      | 43457              | Haustüre und EG mitte | 9                      |          |                   |            |
|     | 0002      | Kratz-Objekte                          | BKS      | 123456<br>EDEG0.12 | Wohnung Gessner       |                        |          |                   |            |
|     | 0003      | Schlesierstraße 1                      | Ditto    | EDI GOUZ           | Wonnung Gessner       |                        |          |                   |            |
|     | 0008      | Mühlenweg 1 + 2                        |          |                    |                       |                        |          |                   | ·          |
|     | 0012      | Bahnhofstraße 30                       |          |                    |                       |                        |          |                   |            |
|     | 0013      | Gutenbergstraße 9b                     |          |                    |                       |                        |          |                   |            |
|     | 0024      | Donnersbergstr. 2 + 4                  |          |                    |                       |                        |          | Ausgabe am        | 07.10.2013 |
|     | 0090      | Fürstenstraße 29                       |          |                    |                       |                        |          |                   |            |
|     | 0100      | Augartenweg 18                         |          |                    |                       |                        |          |                   |            |
|     | 0101      | Haggenmüllerstraße 2                   |          |                    |                       |                        |          | ÷ -               | Leeren     |
|     | 0815      | Harthaer Str. 34                       | Nr. 🔺 I  | Bezeichnung        | Fabrikat              | Schl-Nr. S             | chließun | )                 | Anzahl     |
|     | 0816      | Bliggstraße 1                          |          |                    |                       |                        |          |                   |            |
|     | 1000      | Schöttner EDV                          |          |                    |                       |                        |          |                   |            |
|     | 1100      | HV-Offfice 2010                        |          |                    |                       |                        |          |                   |            |
|     | 1200      | HV-Technik                             |          |                    |                       |                        |          |                   |            |
|     | 1300      | Käswerk                                |          |                    |                       |                        |          |                   |            |
|     | 1400      | AVA                                    |          |                    |                       |                        |          |                   |            |
|     | 1500      | Supportprogramm Intern                 |          |                    |                       |                        |          |                   |            |
|     | 1524      | VB-Test                                |          |                    |                       |                        |          |                   |            |
|     | 4585      | Harthaer Str. 36                       |          |                    |                       |                        |          |                   |            |
|     | 9999      | WEG seit 01.07.2007                    |          |                    |                       |                        |          |                   |            |
|     |           |                                        |          |                    | Г                     |                        |          |                   | 1          |
|     |           |                                        |          |                    |                       | 5<br>Schlüssel-Ausopha | Belen    | erstellen         | Abbrechen  |
|     |           |                                        |          |                    | L                     | Genusser-Ausyabe       | Deleg    | cratement         | Abbrechen  |
| Ber | eit       |                                        |          |                    |                       |                        |          | INS               |            |

Für die Ausgabe von Schlüsseln muss der Schlüsselempfänger als Adresse in HVO2go erfasst sein.

| ⊿Nr. | Bezeichnung          | Fabrikat | Schl-Nr. | Schließung            | A |
|------|----------------------|----------|----------|-----------------------|---|
| 0101 | Haggenmüllerstraße 2 | BKS      | 43457    | Haustüre und EG mitte | 1 |
| 0101 | Haggenmüllerstraße 2 | TEST     | 123456   | Keller                | 1 |
| 0101 | Haggenmüllerstraße 2 | BKS      | EDFG0J2  | Wohnung Gessner       | 1 |

Die Schlüsselausgabe folgt 5 einfachen Schritten:

- 1. Wählen Sie zuerst das gewünschte Objekt aus.
- 2. Ordnen Sie dann die gewünschte Adresse zu dieser Ausgabe zu und definieren Sie das Datum der Ausgabe (das Datum wird immer mit dem aktuellen Tagesdatum vorbelegt).
- 3. Setzen Sie den Haken bei den gewünschten Schlüsseln um diese mit Ausgewählte

# Schlüssel hinzufügen 柑 zu übernehmen.

- 4. Setzen Sie die ausgegebene Anzahl in der unteren Liste ein (Abb. 2).
- 5. Erstellen Sie den Ausgabe-Beleg und bestätigen Sie die Speicherung.

Übernommene Schlüssel lassen sich bis zum Beleg-Druck jederzeit mit Markierten Schlüssel

entfernen 📃 aus der Liste entfernen (die jeweils gewählte Zeile). Sie können auch die komplette Liste leeren und mit der Auswahl der Schlüssel erneut beginnen.

# 31.8.6 Schlüssel zurücknehmen

Klicken Sie für zum Rücknehmen von Schlüsseln auf Rücknahme

| 🔘 HV 201   | 2 - Schöttner EDV, 87437 Kempten - Se | rvoy Client |                  |                       |                  |       |
|------------|---------------------------------------|-------------|------------------|-----------------------|------------------|-------|
| Startseite | Dokumentation Schlüssel Rücknah       | me          |                  |                       |                  |       |
|            |                                       |             |                  |                       |                  |       |
| Schl       | üssel-Rücknahme                       |             |                  |                       |                  |       |
| Adress     | e: ANJA, Kempten                      |             | •                |                       |                  |       |
| Nr         | Bezeichnung                           | Fabrikat    | Schl-Nr.         | Schließung            | Anzahl           |       |
| 010        | 1 Haggenmüllerstraße 2                | BKS         | EDFG0J2          | Wohnung Gessner       |                  |       |
| 010        | 1 Haggenmüllerstraße 2                | TEST        | 123456           | Keller                | 2 3 <sub>0</sub> |       |
| 010        | 1 Haggenmüllerstraße 2                | BKS         | 43457            | Haustüre und EG mitte | 0                |       |
|            |                                       |             |                  |                       |                  |       |
|            |                                       |             |                  |                       |                  |       |
|            |                                       |             |                  |                       |                  |       |
|            |                                       |             |                  |                       |                  |       |
|            |                                       |             |                  |                       |                  |       |
|            |                                       |             |                  |                       |                  |       |
|            |                                       |             |                  |                       |                  |       |
|            |                                       |             |                  |                       |                  |       |
|            |                                       |             |                  |                       |                  |       |
|            |                                       |             |                  |                       |                  |       |
|            |                                       |             |                  |                       |                  |       |
|            |                                       |             |                  |                       |                  |       |
|            |                                       |             |                  |                       |                  |       |
|            |                                       |             |                  |                       |                  |       |
|            |                                       |             |                  |                       |                  |       |
|            |                                       |             |                  |                       |                  |       |
|            |                                       |             |                  |                       |                  |       |
|            |                                       |             |                  |                       |                  |       |
|            |                                       |             |                  |                       |                  |       |
|            |                                       |             |                  |                       |                  |       |
|            |                                       |             |                  |                       |                  |       |
|            |                                       |             |                  |                       |                  |       |
|            |                                       |             |                  |                       |                  |       |
|            |                                       |             | OchiOcecol D.CIt | Relationatellan       | Abbreeben        |       |
|            |                                       |             | Schlussel-Ruck   | nanme Beleg erstellen | Abbrechen        |       |
|            |                                       |             |                  |                       |                  |       |
| Bereit     |                                       |             |                  |                       |                  | e INS |

Folgen Sie bei der Rücknahme folgenden 3 Schritten:

- 1. Wählen Sie die Adresse der Person / Firma, der Sie die Schlüssel ausgegeben haben.
- 2. Setzen Sie den Haken bei den zurückgegebenen Schlüsseln und passen Sie die Anzahl an
- 3. Erstellen Sie den **Rücknahme-Beleg** und bestätigen Sie die Speicherung der Daten.

# 31.9 Inventar

| O HVO2go - HV-Office Systemhaus, 87437 Kempten - Servoy Client |              |             |                  |        |       |       |
|----------------------------------------------------------------|--------------|-------------|------------------|--------|-------|-------|
| Startseite Dokumentation Objekte                               |              |             |                  |        |       |       |
| 0100 - Testerwe                                                | g 18         | *           | 8                | / 6    |       |       |
| Archiv                                                         | Tagebuch     |             | ÷                |        |       | Ŷ     |
| Beschlüsse                                                     | Bilder       | Gerät       | Hersteller       | Anzahl | Kauf  | datum |
| Verträge Objektdetail                                          | Objektdetail | Schneefräse | Yamamoto GS 1250 | 1      | 05.08 | .2019 |
| Vertrage Objektuetan                                           |              | Rasenmäher  | Honda            | 1      | 12.05 | .2017 |
| Schlüssel                                                      | Inventar     |             |                  |        |       |       |
| *                                                              |              |             |                  |        |       |       |
| Nr. • Bezeichnung                                              |              |             |                  |        |       |       |
| 0000 - allgemein -                                             |              |             |                  |        |       |       |
| 0100 Testerweg 18                                              |              |             |                  |        |       |       |
| 0101 Mustergasse 2                                             |              |             |                  |        |       |       |

Erfassen Sie im Inventar alle im Objekt vorhandenen Gerätschaften.

# 31.9.1 Inventar-Eintrag erstellen

Klicken Sie zum Erstellen eines Eintrages

auf Neu

Geben Sie die **Geräte-Bezeichnung**, den **Hersteller** und die **Anzahl** der Geräte ein.

Zusätzlich sollten Sie das **Kaufdatum** und den **Preis** eingeben.

Sollte eine Gerätschaft aus dem Inventar ausscheiden, können Sie den **Abgang** mit **Datum** und einer kurzen **Bemerkung** erfassen.

| HV 2012 - Schöttner EDV, 87437 Kempten - Servoy Client |                  |  |           |  |  |  |  |
|--------------------------------------------------------|------------------|--|-----------|--|--|--|--|
| Startseite Dokumer                                     | ntation Inventar |  |           |  |  |  |  |
| 0100 - Auga                                            | rtenweg 18       |  |           |  |  |  |  |
| Gerät erfas                                            | sen              |  |           |  |  |  |  |
| Gerät                                                  |                  |  |           |  |  |  |  |
| Hersteller                                             |                  |  |           |  |  |  |  |
| Anzahl                                                 |                  |  |           |  |  |  |  |
| Kaufdatum                                              | 07.10.2013       |  |           |  |  |  |  |
| Kaufpreis                                              |                  |  |           |  |  |  |  |
| Abgangsdatum                                           | 18               |  |           |  |  |  |  |
| Bemerkung                                              |                  |  |           |  |  |  |  |
|                                                        |                  |  |           |  |  |  |  |
|                                                        | Speichern        |  | Abbrechen |  |  |  |  |

#### 31.9.2 Inventar-Eintrag ändern

Klicken Sie zum Ändern eines Eintrages auf Bearbeiten

# 31.9.3 Inventar-Eintrag kopieren

Klicken Sie zum Kopieren eines Eintrages auf **Kopieren** <sup>1</sup>, wenn Sie zum Beispiel ein Gerät durch ein baugleiches neues Gerät ersetzen wollen, ohne alle Daten neu erfassen zu müssen.

### 31.9.4 Inventar-Eintrag löschen

Klicken Sie zum Löschen eines Eintrages auf Löschen